## Download and Install the Java Developer's Kit (JDK)

Java is a great language to learn---unfortunately, probably the most difficult aspect of learning Java is leaning how to install it and configure it so that you can get up and running. This article is intended to get you up and running, and to show you how to compile your first program. After that, I hope you buy my book, <u>Learn to Program with Java</u>, so that you can learn even more.

To install Java, you don't need to purchase a thing. You just need to get your hands on the Java Development Kit. In theory, you can purchase the Java Development Kit from Sun Microsystems--but you don't really need to do that---you can download it for free from their Website.

There are versions of Java that will run on virtually any PC---various versions of Windows, Unix, Linux, even the Macintosh. For the purposes of this article, I'll presume you're running Windows (as I am).

## Find the Java Software Development Kit (SDK)

Right now, the latest and greatest version of Java available for download is 1.4.0. Start with this link to find out more about it

#### http://java.sun.com/j2se/1.4/

You can access the download page directly via this link

#### http://java.sun.com/j2se/1.4/download.html

From this page, to select the Windows Download, find the row that reads

Windows (all languages, including English)

and then select the download link for the SDK which should be the second column (don't select the SRE column--that's the runtime version of Java--you won't be able to do any development).

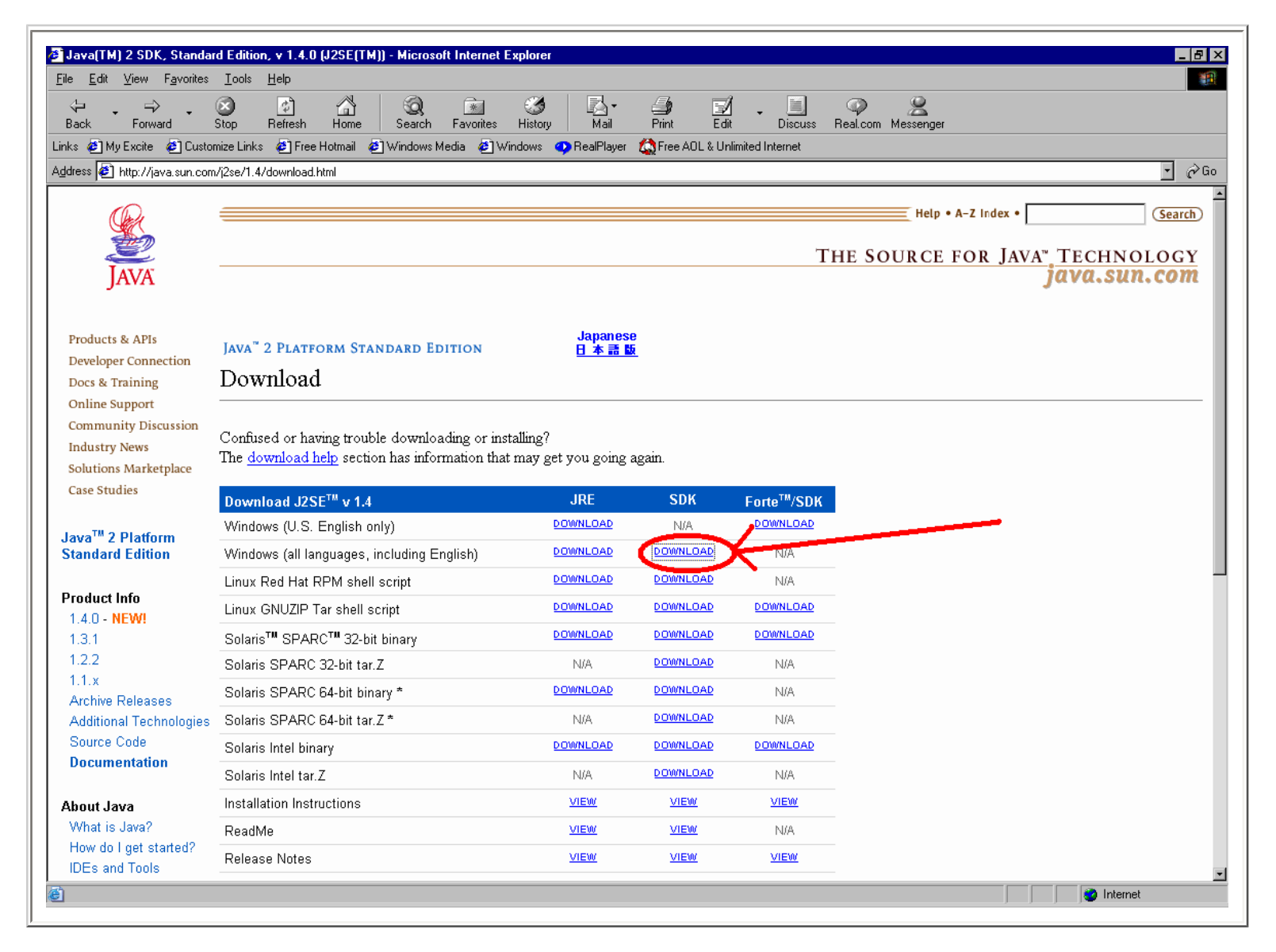

By the way, you can also download a full featured Documentation set from this download page also--towards the bottom of the page, you should see a reference to

#### J2SE 1.4 Documentation

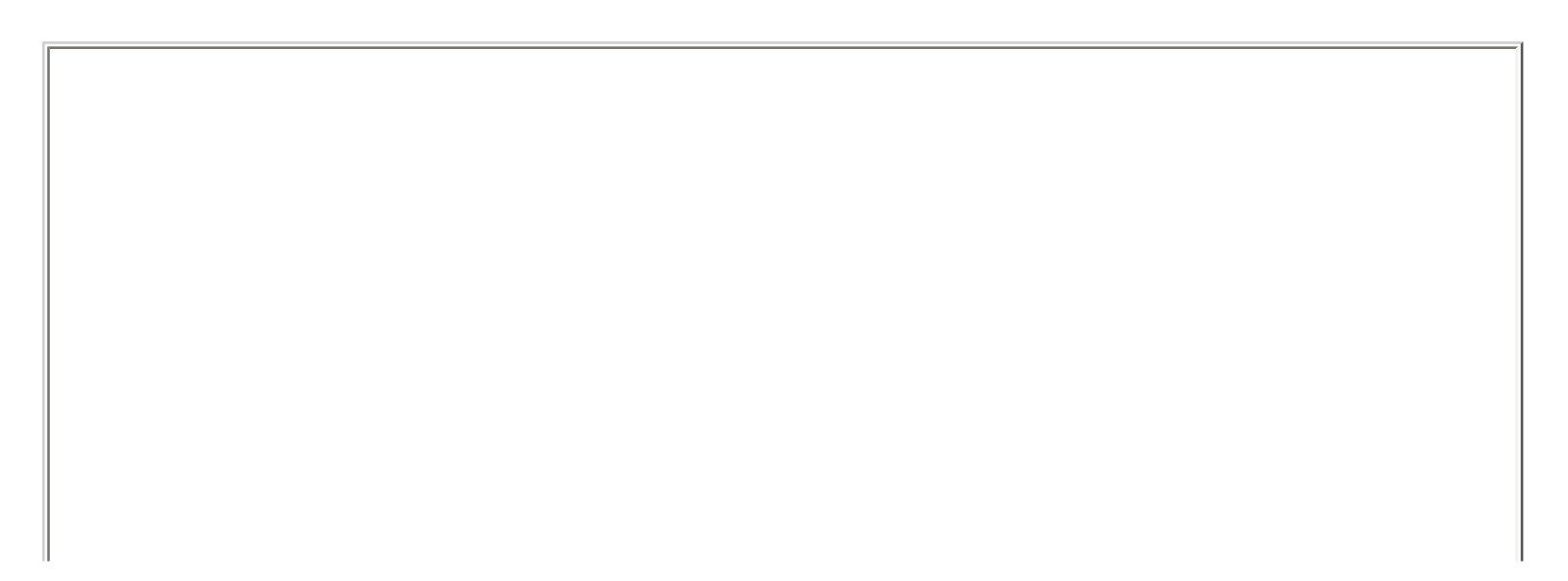

| le <u>E</u> dit <u>V</u> iew F <u>a</u> vorites                          | Iools Help                                                                                     |                                                                   |                                                             |                                                           |                       |                                                                                                |
|--------------------------------------------------------------------------|------------------------------------------------------------------------------------------------|-------------------------------------------------------------------|-------------------------------------------------------------|-----------------------------------------------------------|-----------------------|------------------------------------------------------------------------------------------------|
| 수 수 나<br>Back Forward !<br>ks 예에 Mu Evoite 예약 Custor                     | C C C C C C C C C C C C C C C C C C C                                                          | Image: Seal Planer       Mail                                     | Print Edit                                                  |                                                           | Real.com Messenger    |                                                                                                |
| dress 🙆 http://java.sun.com                                              | /j2se/1.4/download.html                                                                        |                                                                   |                                                             |                                                           |                       | Ē.                                                                                             |
| Source Code                                                              | Solaris Intel binary                                                                           | DOWNLOAD                                                          | DOWNLOAD                                                    | DOWNLOAD                                                  |                       |                                                                                                |
| Documentation                                                            | Solaris Intel tar.Z                                                                            | N/A                                                               | DOWNLOAD                                                    | N/A                                                       |                       |                                                                                                |
| bout Java                                                                | Installation Instructions                                                                      | VIEW                                                              | VIEW                                                        | VIEW                                                      |                       |                                                                                                |
| What is Java?                                                            | ReadMe                                                                                         | VIEW                                                              | VIEW                                                        | N/A                                                       |                       |                                                                                                |
| low do I get started?<br>DEs and Tools                                   | Release Notes                                                                                  | VIEW                                                              | VIEW                                                        | VIEW                                                      |                       |                                                                                                |
| /B Development Center<br>Resources                                       | * Solaris 64-bit requires users to first install 32-b                                          | it.                                                               | ,                                                           |                                                           |                       |                                                                                                |
| FAQ                                                                      | J2SE v 1.4 Documentation                                                                       |                                                                   |                                                             |                                                           |                       |                                                                                                |
|                                                                          | J2SE 1.4 Documentation                                                                         | DOWNLOAD                                                          | VIEW                                                        |                                                           |                       |                                                                                                |
|                                                                          | Installation Instructions                                                                      | <u></u>                                                           |                                                             |                                                           |                       |                                                                                                |
|                                                                          | Solaris OS Patches                                                                             | Solaris 2.6                                                       | Solaris 7                                                   | Solaris 8                                                 |                       |                                                                                                |
|                                                                          | Solaris SPARC                                                                                  | DOWNLOAD                                                          | DOWNLOAD                                                    | DOWNLOAD                                                  |                       |                                                                                                |
|                                                                          | Solaris Intel                                                                                  | DOWNLOAD                                                          | DOWNLOAD                                                    | DOWNLOAD                                                  |                       |                                                                                                |
|                                                                          | Installation Instructions                                                                      | VIEW                                                              | VIEW                                                        | VIEW                                                      |                       |                                                                                                |
|                                                                          | Other Downloads                                                                                |                                                                   |                                                             |                                                           |                       |                                                                                                |
|                                                                          | Java <sup>™</sup> Cryptography Extension (JCE) Unlimited<br>Strength Jurisdiction Policy Files | DOWNLOAD                                                          |                                                             |                                                           |                       |                                                                                                |
|                                                                          | Products & A<br>Community Discus                                                               | <u>PIs</u> - <u>Developer Conn</u><br>sion - <u>Industry News</u> | ection - <u>Docs &amp; Tra</u><br>- <u>Solutions Market</u> | <u>ining</u> - <u>Support</u><br>place - <u>Case Stud</u> | ies                   |                                                                                                |
|                                                                          |                                                                                                | <u>Glossary</u> -                                                 | Help Pages                                                  |                                                           |                       |                                                                                                |
| a answers to common questions an<br>iomnation please see the java.sun.co | d further contact.<br>m <u>Help Pages</u> .                                                    |                                                                   |                                                             |                                                           | Copyri,<br>All Rights | eft © 1995-2002 <u>Sun Microsystems , ho</u><br>Reserved. <u>Temms of Use</u> . Privacy Policy |
|                                                                          |                                                                                                |                                                                   |                                                             |                                                           |                       |                                                                                                |

After you have installed and configured your Java SDK, then come back here and download an install the documentation.

# Download the Java Software Development Kit (SDK)

Now that you've found the Java SDK, you'll need to download it. I must warn you that the download is very large, about **37,067,134** bytes (one reason to order the CD from Sun if you can figure out how to do it). Click on the download link and you should see this page

| For Edit Yeor Pyrockes Look Help       Image: Provide Help         Ext:       Stor       Refersh Heror       Stor         Ext:       Stor       Refersh Heror       Stor       Refersh Heror       Stor         Ext:       Stor       Refersh Heror       Stor       Refersh Heror       Stor         Agtests       Inter, Jeron and com/Dowloads       The Source FOR Java', TECHNOLOGY Java       Stor         Foducts & APS       Community Discussion       Terms and conditions of the License & export for Java(TM) 2 SDK, Standard Edition 1.4.0         Products & APS       Engently: Asked Coefficient & dood Desviolading:       Standard Edition 1.4.0         Community Discussion       To have chosen to download Java(TM) 2 SDK, Standard Edition 1.4.0       Standard Edition 1.4.0         Community Discussion       To have chosen to download Java(TM) 2 SDK, Standard Edition 1.4.0       Standard Edition 1.4.0         Care Studies       You have chosen to download Java(TM) 2 SDK, Standard Edition 1.4.0       Standard Edition 1.4.0         Care Studies       You have chosen to download Java(TM) 2 SDK, Standard Edition 1.4.0       Standard Edition 1.4.0         Care Studies       You have chosen to download Java(TM) 2 SDK, Standard Edition 1.4.0       Standard Edition 1.4.0         Care Studies       You have chosen to download Java(TM) 2 SDK, Standard Edition 1.4.0       Standard Edition 1.4.0 </th <th>Terms and conditions of</th> <th>the license &amp; export for Java(TM) 2 SDK, Standard Edition 1.4.0 - Microsoft Internet Explorer</th>                                                                                                    | Terms and conditions of                           | the license & export for Java(TM) 2 SDK, Standard Edition 1.4.0 - Microsoft Internet Explorer                                                                                                    |
|----------------------------------------------------------------------------------------------------|---------------------------------------------------|----------------------------------------------------------------------------------------------------|
| Bask       Bask                                                                                                    | <u>File E</u> dit <u>V</u> iew F <u>a</u> vorites | s Iools Help                                                                                                    |
| Livis @ Myb Exits @ Durbance Livis @ Provident @ Windows @ ProvPlay @ ProvPlay                                 | ↔ ↔ ↔ ↔ ↔ ↔ ↔ ↔ ↔ ↔ ↔ ↔ ↔ ↔ ↔ ↔ ↔ ↔ ↔             | Stop Refresh Home Search Favorites History Mail Print Edit Discuss Real.com Messenger                                                                                                    |
| Addeet Pittp://www.succom/Doweloads       # etco         Image: Pittp://www.succom/Doweloads       Heip + A-2 Index * [                                                                                                    | Links 🙋 My Excite 🛭 🖉 Cust                        | iomize Links 🐵 Free Hotmail 💩 Windows Media 💩 Windows 🥥 RealPlayer 🏠 Free AOL & Unlimited Internet                                                                                                    |
| Weige + A-2 index •       General         Forducts & APIS       THE SOURCE FOR JAVA", TECHNOLOGY         Developer Connection       Terms and conditions of the license & export for Java(TM) 2 SDK, Standard Edition 1.4.0         Frequently Asked Questions about Downloading       To have chosen to download Java(TM) 2 SDK, Standard Edition 1.4.0         Community Discussion       Industry New         Industry New       Sun Microsystems, Inc.         Binary Code License Agreement       Exception 2000         Case Studies       READ THE TERMS OF THIS AGREEMENT AND ANY PROVIDED SUPPLEMENTAL LICENSE TERMS (COLLECTIVELY "AGREEMENT) CAREFULLY BEFORE OPENING THE SOFTWARE MEDIA PACKAGE, YOU AGREE TO THE TERMS OF THIS AGREEMENT. IF YOU ARE ACCESTS BUTTON AT THE END OF THIS AGREEMENT FOR THIS AGREEMENT. IF YOU DA READ COEFTURATE TO FOUL ACCEPT FUNCTION AT THE END OF THIS AGREEMENT FOR YOUR ACCEPT TRUTTOR AT THE END OF THIS AGREEMENT THE SOFTWARE MEDIA PACKAGE, YOU AGREE TO THE TERMS BY SELECTING THE 'ACCEPT BUTTON AT THE END OF THIS AGREEMENT IF YOU DANG AT THE END OF THIS AGREEMENT. IF YOU BARE ACCESSED ELECTRONICALLY, SELECT THE THE ADD OF THIS AGREEMENT IF YOU DO NOT AGREE TO A LIT THES TERMS PARE MEDIA PACKAGE, YOU AGREE TO THE THE SOFTWARE IS ACCESSED ELECTRONICALLY, SELECT THE 'DECLINE' BUTTON AT THE END OF THIS AGREEMENT IT         1. LICENSE TO USE. Sun grants you a non-exclusive and non-transferable license for the internal use only of the accompanying software and documentation and any error corrections provided by Sun (collectively 'Software'), by the number of users and the class of computer hardware for which the corresponding fee has been paid         2. RESTRUCTIONS, Software is                                                                                                    | Address 🙋 http://java.sun.co                      | m/Download6 🔹 🤗 Go                                                                                                    |
| Weight H-2 linds       [Gent2]         Image: Constraints       Constraints         Products & API       Developed Constraints         Developed Constraints       Constraints         Developed Constraints       Constraints         Constraints       Const                                                                                                    |                                                   | <sup>_</sup>                                                                                                    |
| First       The Source for Java Technology         Products & APP       Terms and conditions of the license & export for Java(TM) 2 SDK, Standard Edition 1.4.0         Desk Fining       Terms and conditions of the license & export for Java(TM) 2 SDK, Standard Edition 1.4.0         Desk Fining       Terms and conditions of the license & export for Java(TM) 2 SDK, Standard Edition 1.4.0         Desk Fining       Terms and conditions of the license & export for Java(TM) 2 SDK, Standard Edition 1.4.0         Solutions Markerplace       To have chosen to download Java(TM) 2 SDK, Standard Edition 1.4.0         Solutions Markerplace       Sun Microsystems, Inc.<br>Binary Code License Agreement         Solutions Markerplace       The TERNS OF THIS AGREEMENT AND ANY PROVIDED SUPPLEMENTAL LICENSE TERMS (COLLECTIVELY<br>"AGREEMENT") CAREFULLY EFFORE OFTIMARE MEDIA FACKAGE. BY OPENNING THE SOFTWARE MEDIA<br>FACKAGE, YOU AGREE TO THE TERMS OF THIS AGREEMENT IF YOU ARE ACCESSING THE SOFTWARE DO THIS AGREEMENT.<br>FOULAR COUR ACCESSING THE SOFTWARE IS ACCESSED ELECTRONICALLY, SELECT THE 'DEOCLINF' BUTTON AT<br>THE END OF THIS AGREEMENT.         1. LICENSE TO USE. Sun grants you a non-exclusive and non-transferable license for the internal use only of the accompanying software and<br>documentation and any error corrections provided by Sun (collectively 'Software'), by the number of users and the class of computer hardware for<br>which the corresponding fee has been paid.         1. Supstitic TOUNS. Software is confidential and copyrighted Tile to Software and associated intellectual property nights is retained by Software, outer than a single<br>or bindo'no th licensore. Except as aspectically authonized in any Supplem                                                                                                    | <u>Q</u>                                          | Help • A-Z Index • (Search)                                                                                                    |
| The source row, first and conditions of the license & export for Java(TM) 2 SDK, Standard Edition 1.4.0 Terms and conditions of the license & export for Java(TM) 2 SDK, Standard Edition 1.4.0 Terms and conditions of the license & export for Java(TM) 2 SDK, Standard Edition 1.4.0 Terms and conditions of the license & export for Java(TM) 2 SDK, Standard Edition 1.4.0 Terms and conditions of the license & export for Java(TM) 2 SDK, Standard Edition 1.4.0 Terms and conditions of the license & export for Java(TM) 2 SDK, Standard Edition 1.4.0 Terms and conditions of the license & export for Java(TM) 2 SDK, Standard Edition 1.4.0 Terms and conditions of the license & export for Java(TM) 2 SDK, Standard Edition 1.4.0 Terms and conditions of the license & export for Java(TM) 2 SDK, Standard Edition 1.4.0 Terms and conditions of the license & export for Java(TM) 2 SDK, Standard Edition 1.4.0 Terms and conditions of the license & export for Java(TM) 2 SDK, Standard Edition 1.4.0 Terms and conditions of the license & export for Java(TM) 2 SDK, Standard Edition 1.4.0 Terms and conditions of the license & export for Java(TM) 2 SDK, Standard Edition 1.4.0 Terms and conditions of the software for the software for the software for the software for the software for the software for the software for the software for the software for the software for the software of the software for the software for the software is to designed, locensed or intendef of the softwar | <b>1</b>                                          | THE SOURCE FOR JAVA" TECHNOLOGY                                                                                                    |
| Products & AFB       Terms and conditions of the license & export for Java(TM) 2 SDK, Standard Edition 1.4.0         Products & AFB       Terms and conditions of the license & export for Java(TM) 2 SDK, Standard Edition 1.4.0         Dock Finites       Terms and conditions of the license & export for Java(TM) 2 SDK, Standard Edition 1.4.0         Dock Finites       Sun Microsystems, Inc.         Solutions Marketplace       Sun Microsystems, Inc.         Dock Finites       Sun Microsystems, Inc.         Diverse Connecting       Sun Microsystems, Inc.         Diverse Connecting                                                                                                    | JAVA                                              | java.sun.com                                                                                                    |
| Products & APIs         Developer Connection         Docs & Training         Online Support         Community Discussion         Industry News         Solutions Marketplace         Case Studies         Very Low Low Concerning the transformation of the Theorem Concerning for the transformation of the Theorem Concerning for the transformation of the transformation of the transformatis transformatio                                                                                                    |                                                   | Terms and conditions of the license & export for Java(TM) 2 SDK Standard Edition 1.4.0                                                                                                    |
| Developer Connection       Frequently Asked Questions shout Download Java(TM) 2 SDK, Standard Edition 1.4.0         Developer Connection       Sun Microsystems, Inc.         Dataset Studies       Sun Microsystems, Inc.         Solutions Marketplace       Sun Microsystems, Inc.         Developer Connection       Sun Microsystems, Inc.         Binary Code License Agreement       Sun Microsystems, Inc.         Solutions Marketplace       Sun Microsystems, Inc.         Case Studies       READ THE TERMS OF THIS AGREEMENT AND ANY PROVIDED SUPPLEMENTAL LICENSE TERMS (COLLECTIVELY         "ACREEMENT") CAREFULLY BEFORE OPENING THE SOFTWARE MEDIA PACKAGE. BY OPENING THE SOFTWARE MEDIA PACKAGE, YOU AGREE TO THE TERMS OF THIS AGREEMENT IF YOU ARE ACCESSING THE SOFTWARE MEDIA PACKAGE FOR A REFUND OR, IF THE SOFTWARE SPROMPTLY RETURN THE UNUSED SOFTWARE TO YOUR PLACE OF PURCHASE FOR A REFUND OR, IF THE SOFTWARE IS ACCESSED ELECTRONICALLY, SELECT THE 'DECLINE' BUTTON AT THE END OF THIS AGREEMENT.         1. LICENSE TO USE. Sun grants you a non-exclusive and non-transferable license for the internal use only of the accompanying software and documentation and any error corrections provided by Sun (collectively "Software"), by the number of users and the class of computer hardware for which the corresponding fee has been paid.         1. RESTRUCTIONS, Software is confidential and copyrighted. Title to Software and all associated intellectual property rights is retained by Sun and/or its licensors. Except as specifically authorized in any Supplemental License Terms, you may not make copies of Software, otherthan a single copy of Software for archival purposes. Unless enforc                                                                                                    | Products & APIs                                   |                                                                                                    |
| Does & Training       You have chosen to download Java(TM) 2 SDK, Standard Edition 1.4.0         Online Support       Sun Microsystems, Inc.         Industry News       Solutions Marketplace       Sun Microsystems, Inc.         Case Studies       READ THE TERMS OF THIS AGREEMENT AND ANY PROVIDED SUPPLEMENTAL LICENSE TERMS (COLLECTIVELY<br>"AGREEMENT") CAREFULLY BEFORE OPENING THE SOFTWARE MEDIA PACKAGE. BY OPENING THE SOFTWARE MEDIA<br>PACKAGE, YOU AGREE TO THE TERMS OF THIS AGREEMENT IF YOU ARE ACCESSTING THE SOFTWARE MEDIA<br>PACKAGE, YOU AGREE TO THE TERMS OF THESE TERMS BY SELECTING THE "ACCEPT" BUTTON AT THE END OF THIS AGREEMENT.<br>IF YOU DO NOT AGREE TO ALL THESE TERMS, PROMPTLY RETURN THE UNUSED SOFTWARE TO YOUR PLACE OF<br>PURCHASE FOR A REFUND OR, IF THE SOFTWARE IS ACCESSED ELECTRONICALLY, SELECT THE "DECLINE" BUTTON AT<br>THE END OF THIS AGREEMENT.         1. LICENSE TO USE. Sun grant you a non-exclusive and non-transferable license for the internal use only of the accompanying software and<br>documentation and any error corrections provided by Sun (collectively "Software"), by the number of users and the class of computer hardware for<br>which the corresponding fee has been paid.         2. RESTRICTIONS. Software is confidential and copyrighted. The to Software of users and the class of computer hardware for<br>which the corresponding fee has been paid.         3. RESTRICTIONS. Software is confidential and copyrighted. The to Software and all associated intellectual property rights is retained by Sun<br>and/or is licensors. Except as specifically authorized in any Supplemental License Terms, you may not modify, decomple, or reverse engineer<br>Software. You acknowledge that Software is not designed, licensed or intended for use in the design, construction, operation or maintenance of any<br>nuclear facili                                                                                                    | Developer Connection                              | Frequently Asked Questions about Downloading                                                                                                    |
| Online Support       You have chosen to download Java(TM) 2 SDK, Standard Edition 1.4.0         Community Discussion<br>Industry News<br>Solutions Marketplace       Sun Microsystems, Inc.<br>Binary Code License Agreement         Case Studies       READ THE TERMS OF THIS AGREEMENT AND ANY PROVIDED SUPPLEMENTAL LICENSE TERMS (COLLECTIVELY<br>"AGREEMENT") CAREFULLY BEFORE OPENING THE SOFTWARE MEDIA PACKAGE. BY OPENING THE SOFTWARE MEDIA<br>PACKAGE, YOU AGREE TO THE TERMS OF THIS AGREEMENT. IF YOU AR ACCESSING THE SOFTWARE BLECTRONICALLY,<br>INDICATE YOUR ACCEPTANCE OF THESE TERMS, PROMPTLY RETURN THE UNUSED SOFTWARE ELECTRONICALLY,<br>INDICATE YOUR ACCEPTANCE OF THESE TERMS, PROMPTLY RETURN THE UNUSED SOFTWARE TO YOUR PLACE OF<br>PURCHASE FOR A REFUND OR, IF THE SOFTWARE IS ACCESSED ELECTRONICALLY, SELECT THE "DECLINE" BUTTON AT<br>THE END OF THIS AGREEMENT.         1. LICENSE TO USE. Sun grants you a non-exclusive and non-transferable license for the internal use only of the accompanying software and<br>documentation and any error corrections provided by Sun (collectively "Software"), by the number of users and the class of computer hardware for<br>which the corresponding fee has been paid.         2. RESTRICTIONS. Software is confidential and copyrighted. The to Software and all associated intellectual property rights is retained by Sun<br>and/or its licensors. Except as specifically authorized in any Supplemental License Terms, you may not made copies of Software, other than a single<br>copy of Software for archival purposes. Unless enforcement is prohibited by applicable law, you may not made, construction, operation or maintenance of any<br>nuclear facility. Sun disclaims any express or implied warranty of fitness for such uses. No right, title or interest in or to any trademark, service mark,<br>logo or trade name of Sun or its licensors is granted under this Agreement.                                                                                                    | Docs & Training                                   |                                                                                                    |
| Community Discussion       Sum Microsystems, Inc.         Industry News       Soutions Marketplace         Case Studies       READ THE TERMS OF THIS AGREEMENT AND ANY PROVIDED SUPPLEMENTAL LICENSE TERMS (COLLECTIVELY "AGREEMENT") CAREFULLY BEFORE OPENING THE SOFTWARE MEDIA PACKAGE. BY OPENING THE SOFTWARE MEDIA PACKAGE, YOU AGREE TO THE TERMS OF THIS AGREEMENT. IF YOU ARE ACCESSING THE SOFTWARE MEDIA PACKAGE, YOU AGREE TO THE TERMS OF THESE TERMS BY SELECTING THE "ACCEPT" BUTTON AT THE END OF THIS AGREEMENT.         IF YOU DO NOT AGREE TO ALL THESE TERMS, PROMPTLY RETURN THE UNUSED SOFTWARE TO YOUR PLACE OF PURCHASE FOR A REFUND OR, IF THE SOFTWARE IS ACCESSED ELECTRONICALLY, SELECT THE "DECLINE" BUTTON AT THE END OF THIS AGREEMENT.         I. LICENSE TO USE. Sun grants you a non-exclusive and non-transferable license for the internal use only of the accompanying software and documentation and any error corrections provided by Sun (collectively "Software"), by the number of users and the class of computer hardware for which the corresponding fee has been paid.         ORSTRUCTIONS. Software is confidential and copyrighted. The to Software and all associated intellectual property rights is retained by Sun and/or its licensors. Except as specifically authorized in any Supplemental License Terms, you may not make copies of Software, other than a single copy of Software for archival purposes. Unless enforcement is prohibited by applicable law, you may not make copies of Software, other than a single copy of Software for archival purposes. Unless enforcement is prohibited by applicable law, you may not modify. decomple, or reverse engineer Software. You acknowledge that Software is not designed, licensed or intended for use in the design, construction, operation or maintenance of any nuclear facility. Sun disclaims any express or i                                                                                                    | Online Support                                    | You have chosen to download Java(TM) 2 SDK, Standard Edition 1.4.0                                                                                                    |
| Binary Ode License Agreement           Solutions Marketplace         Binary Code License Agreement           Case Studies         READ THE TERMS OF THIS AGREEMENT AND ANY PROVIDED SUPPLEMENTAL LICENSE TERMS (COLLECTIVELY<br>"AGREEMENT") CAREFULLY BEFORE OPENING THE SOFTWARE MEDIA PACKAGE. BY OPENING THE SOFTWARE MEDIA<br>PACKAGE, YOU AGREE TO THE TERMS OF THIS AGREEMENT. IF YOU ARE ACCESSING THE SOFTWARE ELECTRONICALLY,<br>NDICATE YOUR ACCEPTANCE OF THESE TERMS BY SELECTING THE "ACCEPT" BUTTON AT THE END OF THIS AGREEMENT.<br>IF YOU DO NOT AGREE TO ALL THESE TERMS, PROMPTLY RETURN THE UNUSED SOFTWARE TO YOUR PLACE OF<br>PURCHASE FOR A REFUND OR, IF THE SOFTWARE IS ACCESSED ELECTRONICALLY, SELECT THE "DECLINE" BUTTON AT<br>THE END OF THIS AGREEMENT.           1. LICENSE TO USE. Sun grants you a non-exclusive and non-transferable license for the internal use only of the accompanying software and<br>documentation and any error corrections provided by Sun (collectively "Software"), by the number of users and the class of computer hardware for<br>which the corresponding fee has been paid.           2. RESTRICTIONS. Software is confidential and copyrighted. Title to Software and all associated intellectual property rights is retained by Sun<br>and/or its licensors. Except as specifically authorized in any Supplemental License Terms, you may not make copies of Software, other than a single<br>copy of Software for archival purposes. Unless enforcement is prohibited by applicable law, you may not modify, decompile, or reverse engineer<br>Software. You acknowledge that Software is not designed, licensed or intended for use in the design, construction, operation or maintenance of any<br>nuclear facility. Sun disclaims any express or implied warrany of filmess for such uses. No right, title or interest in or to any trademark, service mark,<br>logo or trade name of Sun or its licensors is granted under this Agreement. </th <th>Community Discussion</th> <th>Sun Microsystems, Inc.</th>                                          | Community Discussion                              | Sun Microsystems, Inc.                                                                                                    |
| <ul> <li>Case Studies</li> <li>READ THE TERMS OF THIS AGREEMENT AND ANY PROVIDED SUPPLEMENTAL LICENSE TERMS (COLLECTIVELY<br/>"AGREEMENT") CAREFULLY BEFORE OPENING THE SOFTWARE MEDIA PACKAGE. BY OPENING THE SOFTWARE MEDIA<br/>PACKAGE, YOU AGREE TO THE TERMS OF THIS AGREEMENT. IF YOU ARE ACCESSING THE SOFTWARE ELECTRONICALLY,<br/>INDICATE YOUR ACCEPTANCE OF THESE TERMS BY SELECTING THE "ACCEPT" BUTTON AT THE END OF THIS AGREEMENT.<br/>IF YOU DO NOT AGREE TO ALL THESE TERMS, PROMPTLY RETURN THE UNUSED SOFTWARE TO YOUR PLACE OF<br/>PURCHASE FOR A REFUND OR, IF THE SOFTWARE IS ACCESSED ELECTRONICALLY, SELECT THE "DECLINE" BUTTON AT<br/>THE END OF THIS AGREEMENT.</li> <li>LICENSE TO USE. Sun grants you a non-exclusive and non-transferable license for the internal use only of the accompanying software and<br/>documentation and any error corrections provided by Sun (collectively "Software"), by the number of users and the class of computer hardware for<br/>which the corresponding fee has been paid.</li> <li>RESTRICTIONS. Software is confidential and copyrighted. Title to Software and all associated intellectual property rights is retained by Sun<br/>and/or its licensors. Except as specifically authorized in any Supplemental License Terms, you may not modify, decompile, or reverse engineer<br/>Software. You acknowledge that Software is not designed, licensed or intended for use in the design, construction, operation or maintenance of any<br/>nuclear facility. Sun disclaims any express or implied warranty of fitness for such uses. No right, title or interest in or to any trademark, service mark,<br/>logo or trade name of Sun or its licensor is granted under this Agreement.</li> </ul>                                                                                                    | Solutions Marketplace                             | Binary Code License Agreement                                                                                                    |
| nuclear facility. Sun disclaims any express or implied warranty of htness for such uses. No right, title or interest in or to any trademark, service mark,<br>logo or trade name of Sun or its licensors is granted under this Agreement.                                                                                                    | Case Studies                                      | <ul> <li>READ THE TERMS OF THIS AGREEMENT AND ANY PROVIDED SUPPLEMENTAL LICENSE TERMS (COLLECTIVELY "AGREEMENT") CAREFULLY BEFORE OPENING THE SOFTWARE MEDIA PACKAGE. BY OPENING THE SOFTWARE MEDIA PACKAGE, YOU AGREE TO THE TERMS OF THIS AGREEMENT. IF YOU ARE ACCESSING THE SOFTWARE ELECTRONICALLY, INDICATE YOUR ACCEPTANCE OF THESE TERMS BY SELECTING THE "ACCEPT" BUTTON AT THE END OF THIS AGREEMENT. IF YOU DO NOT AGREE TO ALL THESE TERMS, PROMPTLY RETURN THE UNUSED SOFTWARE TO YOUR PLACE OF PURCHASE FOR A REFUND OR, IF THE SOFTWARE IS ACCESSED ELECTRONICALLY, SELECT THE "DECLINE" BUTTON AT THE END OF THIS AGREEMENT.</li> <li><b>1. LICENSE TO USE.</b> Sun grants you a non-exclusive and non-transferable license for the internal use only of the accompanying software and documentation and any error corrections provided by Sun (collectively "Software"), by the number of users and the class of computer hardware for which the corresponding fee has been paid.</li> <li><b>2. RESTRICTIONS.</b> Software is confidential and copyrighted. Title to Software and all associated intellectual property rights is retained by Sun and/or its licensors. Except as specifically authorized in any Supplemental License Terms, you may not make copies of Software, other than a single copy of Software for archival purposes. Unless enforcement is prohibited by applicable law, you may not modify, decompile, or reverse engineer Software. You acknowledge that Software is not designed, licensed or intended for use in the design, construction, operation or maintenance of any </li> </ul>                                                                                                    |
| 3. LIMITED WARRANTY. Sun warrants to you that for a period of ninety (90) days from the date of purchase as evidenced by a copy of the 🔄                                                                                                    | <b>e</b>                                          | <ul> <li>a decidants any expression impacts warranty of interest of such date. Two right, due of interest in or to any frademark, service mark, logo or trade name of Sun or its licensors is granted under this Agreement.</li> <li><b>3. LIMITED WARRANTY.</b> Sun warrants to you that for a period of ninety (90) days from the date of purchase, as evidenced by a copy of the interest of the interest of the interes</li></ul> |

--read it, and if you agree to it, click on the Accept button

| Terms and conditions of the license & export for Java(TM) 2 SDK, Standard Edition 1.4.0 - Microsoft Internet Explorer                                                                                                    | - 8 ×  |
|----------------------------------------------------------------------------------------------------|--------|
| File Edit View Favorites Iools Help                                                                                                    |        |
| Back Forward Stop Refresh Home Search Favorites History Mail Print Edit Discuss Real.com Messenger                                                                                                    |        |
| Links 🙋 My Excite 🙋 Customize Links 🙋 Free Hotmail 🖉 Windows Media 🤌 Windows 🥥 RealPlayer 🏠 Free AOL & Unlimited Internet                                                                                                    | 1 .    |
|                                                                                                    | ] @ Go |
| updated terms and conditions for installation. If additional terms and conditions are not presented on installation, the Software Updates will be considered part of the Software and subject to the terms and conditions of the Agreement.                                                                                                    |        |
| 6. Notice of Automatic Downloads. You acknowledge that, by your use of the Software and/or by requesting services that require use of the Software, the Software may automatically download, install, and execute software applications from sources other than Sun ("Other Software"). Sun makes no representations of a relationship of any kind to licensors of Other Software. TO THE EXTENT NOT PROHIBITED BY LAW, IN NO EVENT WILL SUN OR ITS LICENSORS BE LIABLE FOR ANY LOST REVENUE, PROFIT OR DATA, OR FOR SPECIAL, INDIRECT, CONSEQUENTIAL, INCIDENTAL OR PUNITIVE DAMAGES, HOWEVER CAUSED REGARDLESS OF THE THEORY OF LIABILITY, ARISING OUT OF OR RELATED TO THE USE OF OR INABILITY TO USE OTHER SOFTWARE, EVEN IF SUN HAS BEEN ADVISED OF THE POSSIBILITY OF SUCH DAMAGES. |        |
| 7. Trademarks and Logos. You acknowledge and agree as between you and Sun that Sun owns the SUN, SOLARIS, JAVA, JINI, FORTE, and iPLANET trademarks and all SUN, SOLARIS, JAVA, JINI, FORTE, and iPLANET-related trademarks, service marks, logos and other brand designations ("Sun Marks"), and you agree to comply with the Sun Trademark and Logo Usage Requirements currently located at http://www.sun.com/policies/trademarks. Any use you make of the Sun Marks inures to Sun's benefit.                                                                                                    |        |
| 8. Source Code. Software may contain source code that is provided solely for reference purposes pursuant to the terms of this Agreement. Source code may not be redistributed unless expressly provided for in this Agreement.                                                                                                    |        |
| 9. Termination for Infringement. Either party may terminate this Agreement immediately should any Software become, or in either party's opinion be likely to become, the subject of a claim of infringement of any intellectual property right.                                                                                                    |        |
| For inquiries please contact: Sun Microsystems, Inc. 901 San Antonio Road, Palo Alto, California 94303<br>( <i>LFI#109998/Form ID#011801</i> )                                                                                                    |        |
| ACCEPT DECLINE                                                                                                    |        |
|                                                                                                    |        |
| <u>Products &amp; APIs - Developer Connection - Docs &amp; Training - Support</u><br><u>Community Discussion - Industry News - Solutions Marketplace - Case Studies</u>                                                                                                    |        |
| Glossary - Help Pages                                                                                                    |        |
| For movies to common questions and further contact.<br>information place see the isva.sun.com Help Pares.                                                                                                    | un.    |
| (a) http://java.sun.com/solutions/                                                                                                    |        |

After you click on the Accept button, you should see this window...

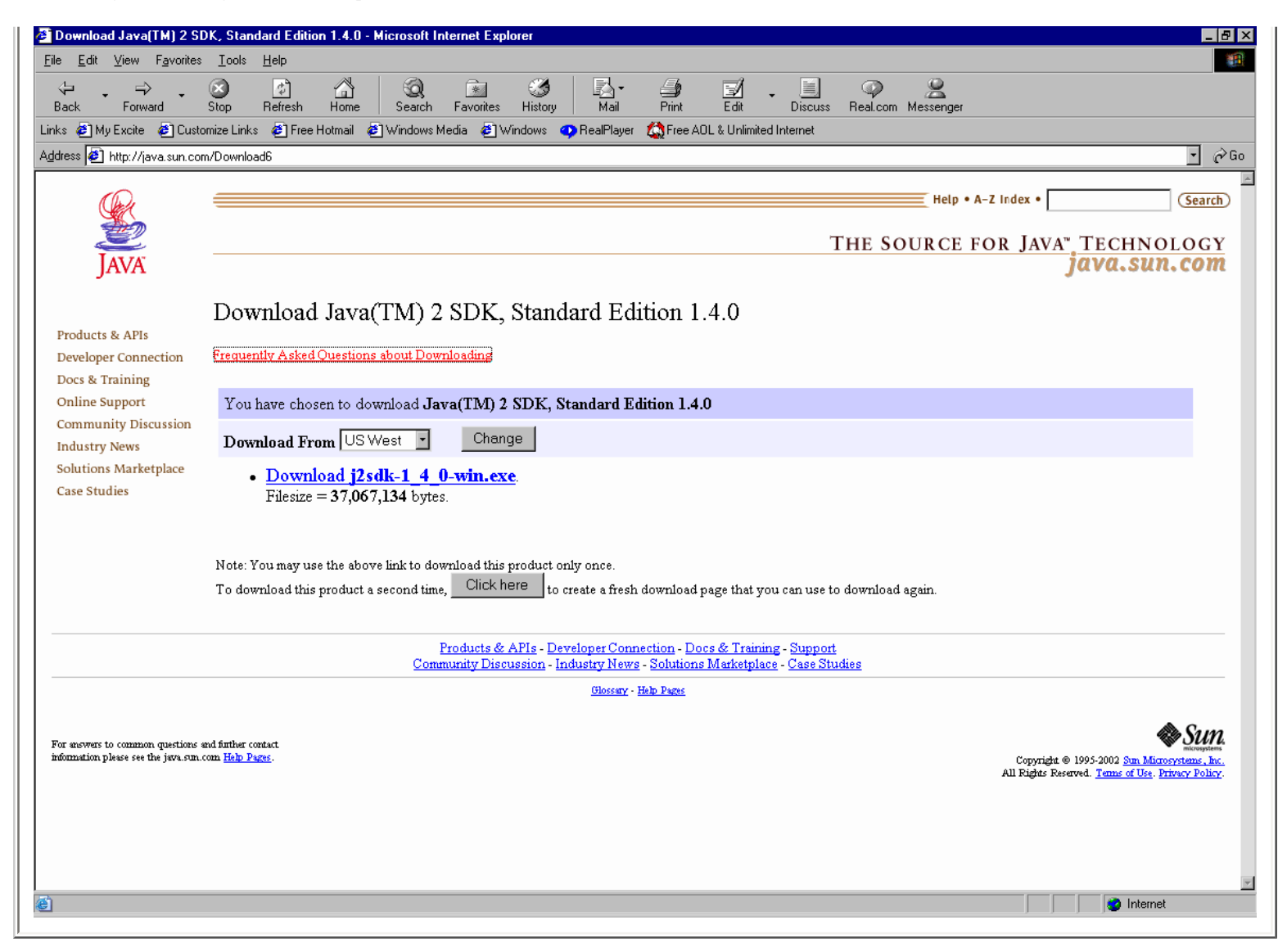

click on the link that says 'Download j2skd-1\_4\_1-win.exe. Depending upon your Internet browser, you'll be prompted in different ways to save the download file---I like to save my downloads in a folder called 'Downloads'---I saved mine in \DOWNLOADS\JDK 1.4.0.

Depending upon the speed of your Internet connection, you can wait anywhere from 3 minutes to 24 hours for the file to be downloaded. Once it's downloaded, find it on your PC, and double click on it to begin your Java installation.

|                                           |                       | <u>&gt; X 🖻 🖻</u> |  |
|-------------------------------------------|-----------------------|-------------------|--|
| All FC   Contents of D:\Downloads\JDK 1.4 | Size Type             | Modified          |  |
| E [2sdk-1_4_0-win.exe]                    | 36,19 Application     | 6/3/02 10:37 AM   |  |
|                                           |                       | Þ                 |  |
| 1 object(s) 35.3MB (Dis                   | k free space: 11.4GB) | li.               |  |

You should now see this window, indicating that the installation process is beginning...

| Java 2 SDK - InstallShield Wizard                                                        |                                          | ×                |
|------------------------------------------------------------------------------------------|------------------------------------------|------------------|
| Extracting Files<br>The contents of this package are being ex                            | tracted.                                 |                  |
| Please wait while the InstallShield Wizard e<br>on your computer. This may take a few mo | xtracts the files needed to in<br>ments. | stall Java 2 SDK |
| Reading contents of package                                                              |                                          |                  |
| InstallShield                                                                            | < <u>B</u> ack <u>N</u> ext >            | Cancel           |

http://www.johnsmiley.com/cis18.notfree/Smiley030/Smiley030.htm (7 of 28)3/28/2004 12:12:40 PM

#### followed by this one...

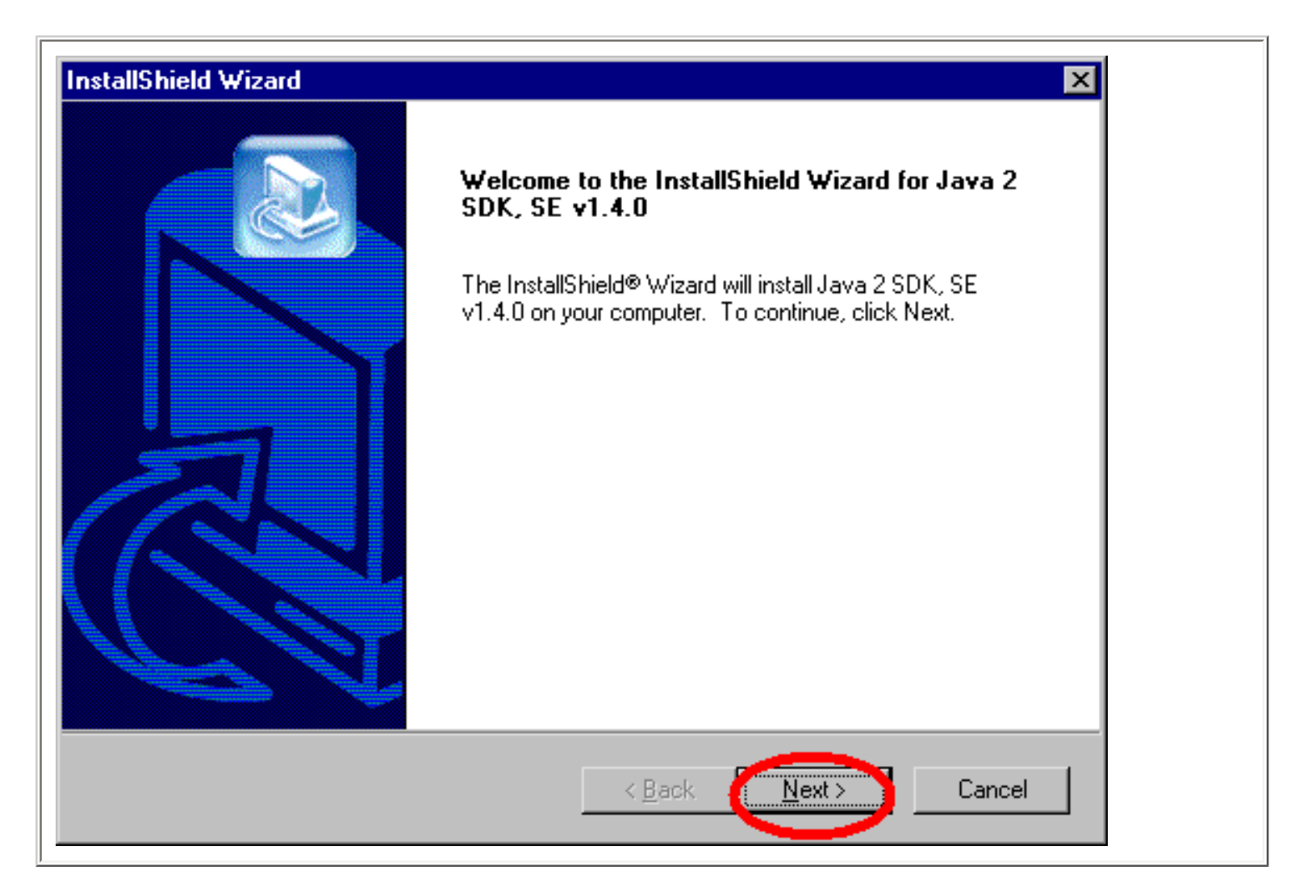

Click on the next button read the agreement and click on the Yes button.....

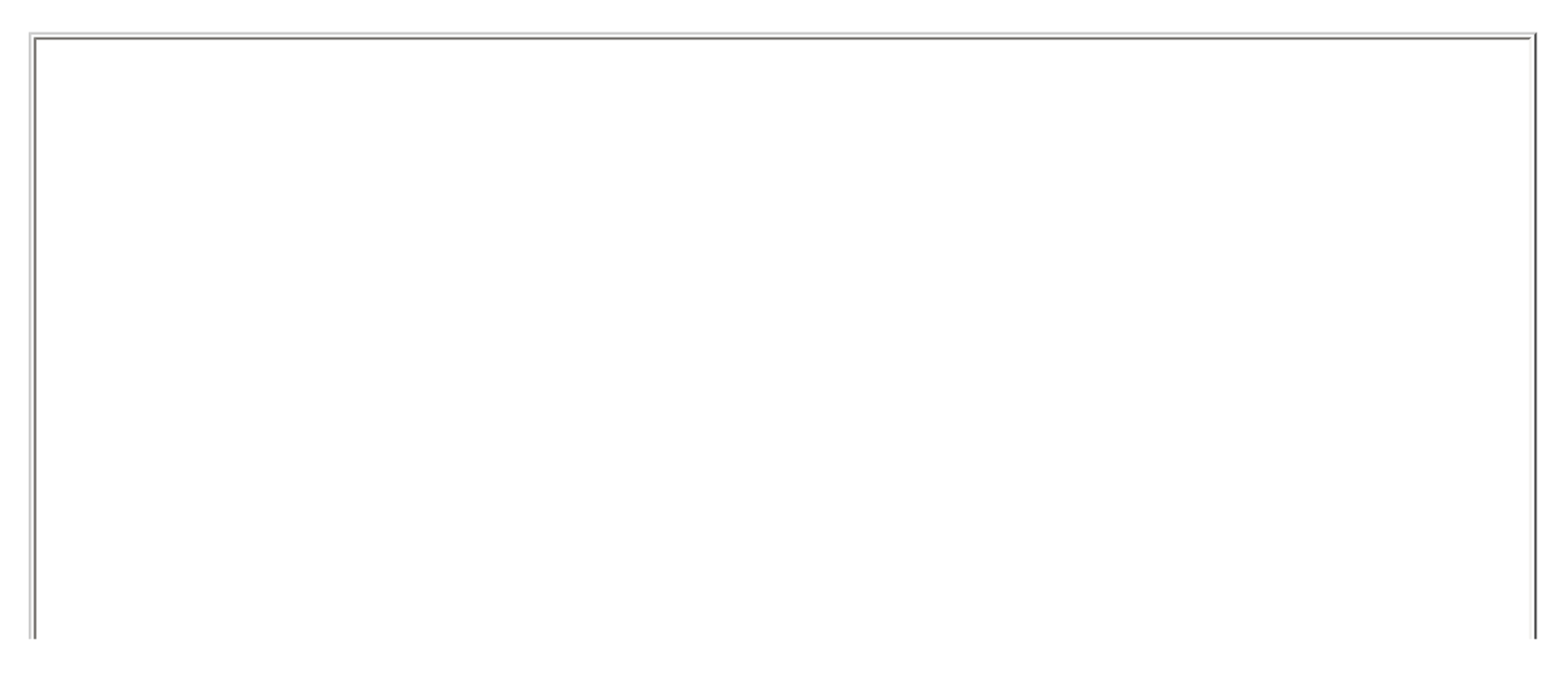

| InstallShield Wizard                                                                                                    | ×        |
|----------------------------------------------------------------------------------------------------|----------|
| License Agreement                                                                                                    |          |
| Please read the following license agreement carefully.                                                                                                    |          |
| Press the PAGE DOWN key to see the rest of the agreement.                                                                                                    |          |
| Sun Microsystems, Inc. Binary Code<br>License Agreement                                                                                                    | 4        |
| READ THE TERMS OF THIS AGREEMENT AND ANY PROVIDED<br>SUPPLEMENTAL LICENSE TERMS (COLLECTIVELY "AGREEMENT")<br>CAREFULLY BEFORE OPENING THE SOFTWARE MEDIA PACKAGE. BY<br>OPENING THE SOFTWARE MEDIA PACKAGE, YOU AGREE TO THE TERMS<br>OF THIS AGREEMENT. IF YOU ARE ACCESSING THE SOFTWARE<br>ELECTRONICALLY, INDICATE YOUR ACCEPTANCE OF THESE TERMS BY<br>SELECTING THE "ACCEPT" BUTTON AT THE END OF THIS AGREEMENT. | <b>_</b> |
| Do you accept all the terms of the preceding License Agreement? If you choose No,<br>setup will close. To install Java 2 SDK, SE v1.4.0, you must accept this agreement.                                                                                                    | the      |
| InstallShield                                                                                                    |          |
| < <u>B</u> ack <u>Y</u> es                                                                                                    | No       |

This window will appear, asking you where you wish to install Java--it's a GOOD IDEA to accept the default---things seem to go smoother that way. Click on the Next button to continue...

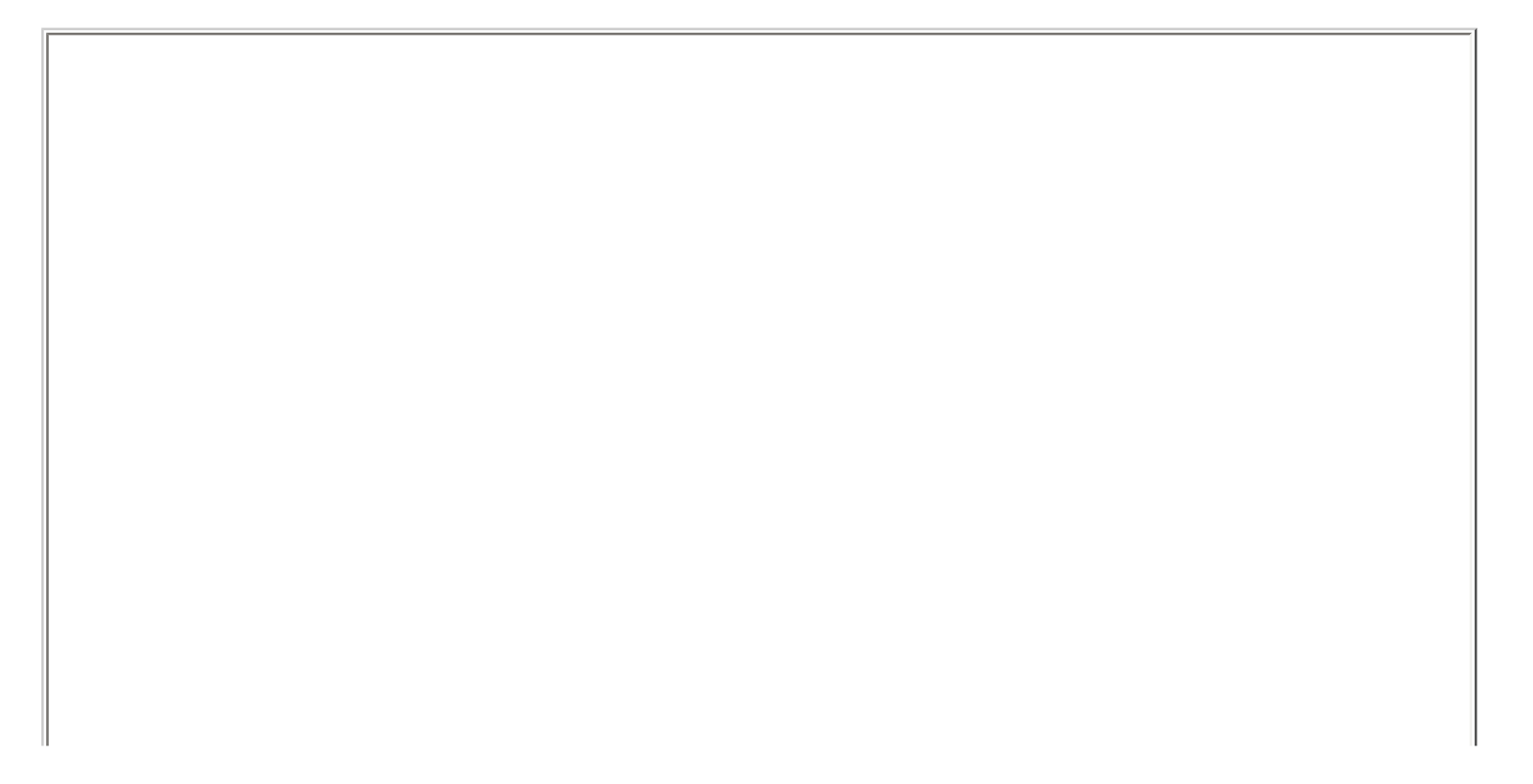

| nstallShield Wizard<br>Choose Destination Location<br>Select folder where Setup will install files. | ×                                                |
|----------------------------------------------------------------------------------------------------|--------------------------------------------------|
| Setup will install Java 2 SDK, SE v1.4.0 in I                                                       | the following folder.                            |
| To install to this folder, click Next. To install another folder.                                   | I to a different folder, click Browse and select |
| Destination Folder<br>C:\j2sdk1.4.0                                                                 | B <u>r</u> owse                                  |
| stallShield                                                                                         | < <u>B</u> ack <u>Next</u> Cancel                |

This window will appear, asking you where you wish to install Java--it's a GOOD IDEA to accept the default---things seem to go smoother that way. Click on the Next button to continue, and this window will appear, asking you which of the Java components you wish to install. Again, it's a good idea to select all of them. As you can see, it will take about 65 Megabytes of space to do the full install. Click on the Next button to continue.

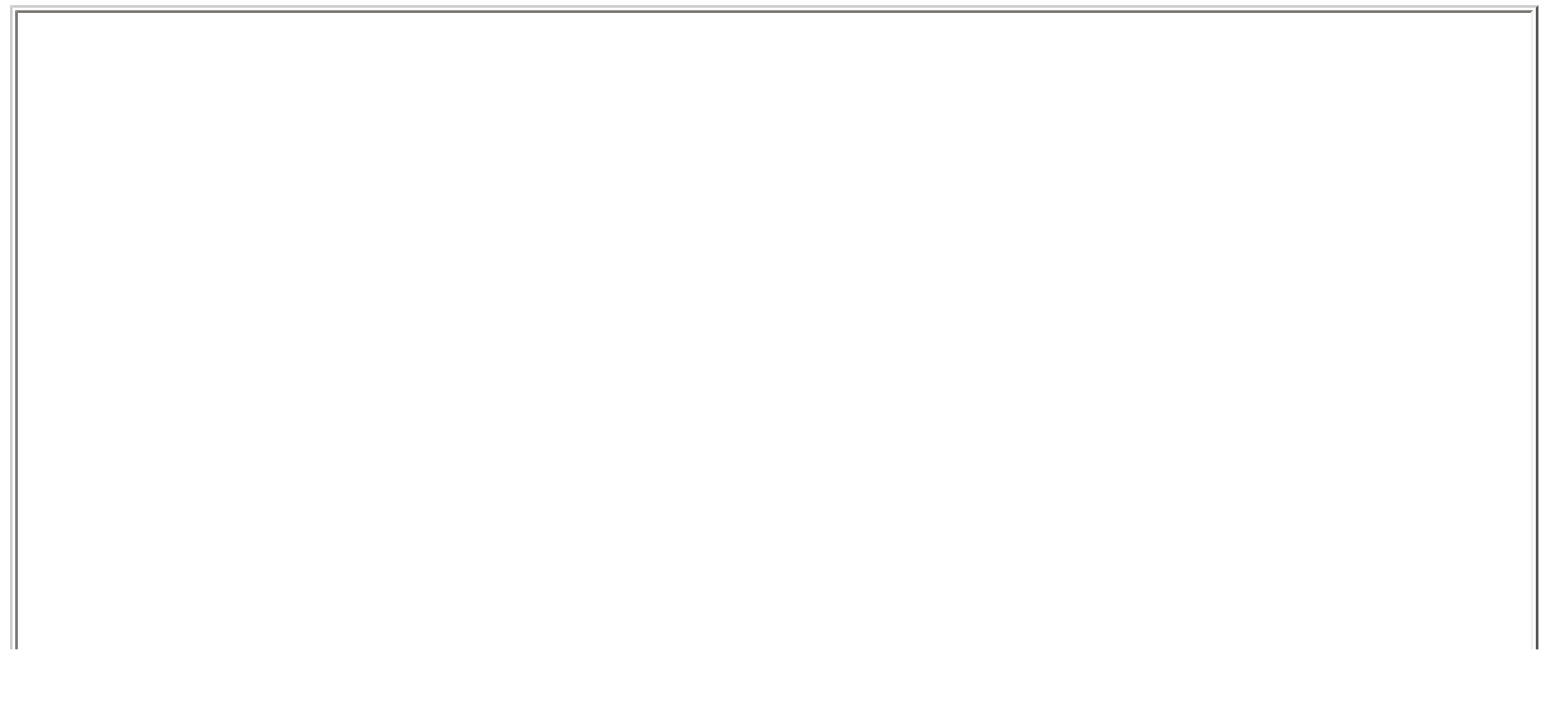

| elect Components<br>Choose the components Setup will install.     |                                                                                                    |
|-------------------------------------------------------------------|----------------------------------------------------------------------------------------------------|
| Select the components you want to install, and clear the install. | components you do not want to<br>Description<br>Libraries and executables for<br>the Java 2 SDK tools. |
| Space Required on C: 64688 K                                      |                                                                                                    |
| Space Available on C: 216096 K<br>tallShield <u>&lt; B</u> a      | ck Next > Cancel                                                                                       |

The next window displayed will vary according to the number and type of Web Browsers installed---as you can see, I have both Netscape and Internet Explorer installed--click on the Next button to continue...

| InstallShield Wizard X<br>Select Browsers                                        | I |
|----------------------------------------------------------------------------------|---|
| Java (TM) Plug-in will be the default Java runtime for the following browser(s): |   |
| Microsoft Internet Explorer                                                      |   |
| ✓ Netscape 6                                                                     |   |
| You may change the default in the Java(TM) Plug-in Control<br>Panel              |   |
| InstallShield<br>< <u>B</u> ack <u>N</u> ext > Cancel                            |   |

After clicking on the Next button, you should see this window indicating that the Setup is proceeding...

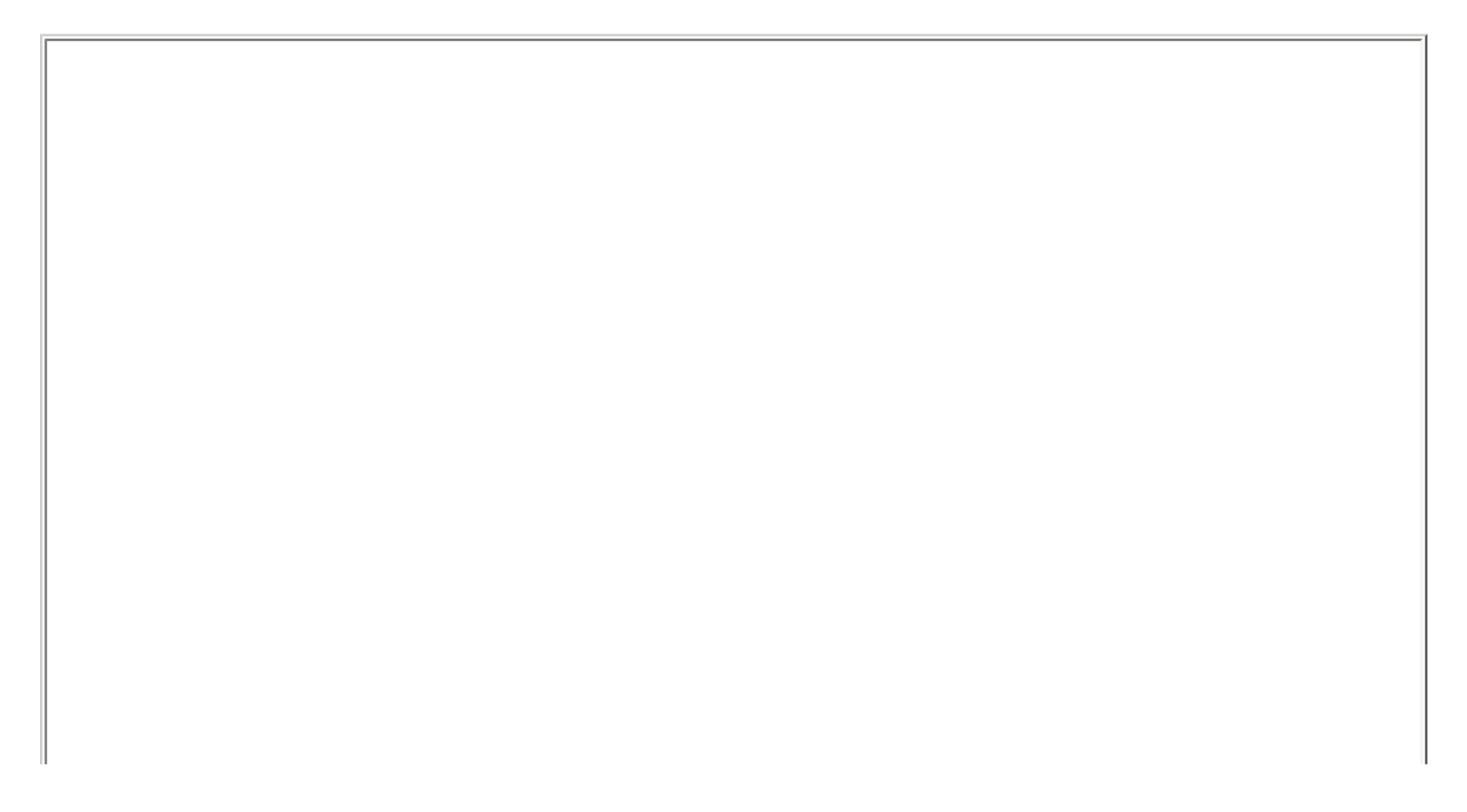

| Java 2 SDK, SE V1.4.0 Setup is performing the requested operations. |
|---------------------------------------------------------------------|
|                                                                     |
| Installing: Program files                                           |
| C:\j2sdk1.4.0\COPYRIGHT                                             |
| 3%                                                                  |
|                                                                     |
|                                                                     |
|                                                                     |
|                                                                     |
| stallShield                                                         |
|                                                                     |
|                                                                     |

...and that the Java installation is proceeding...

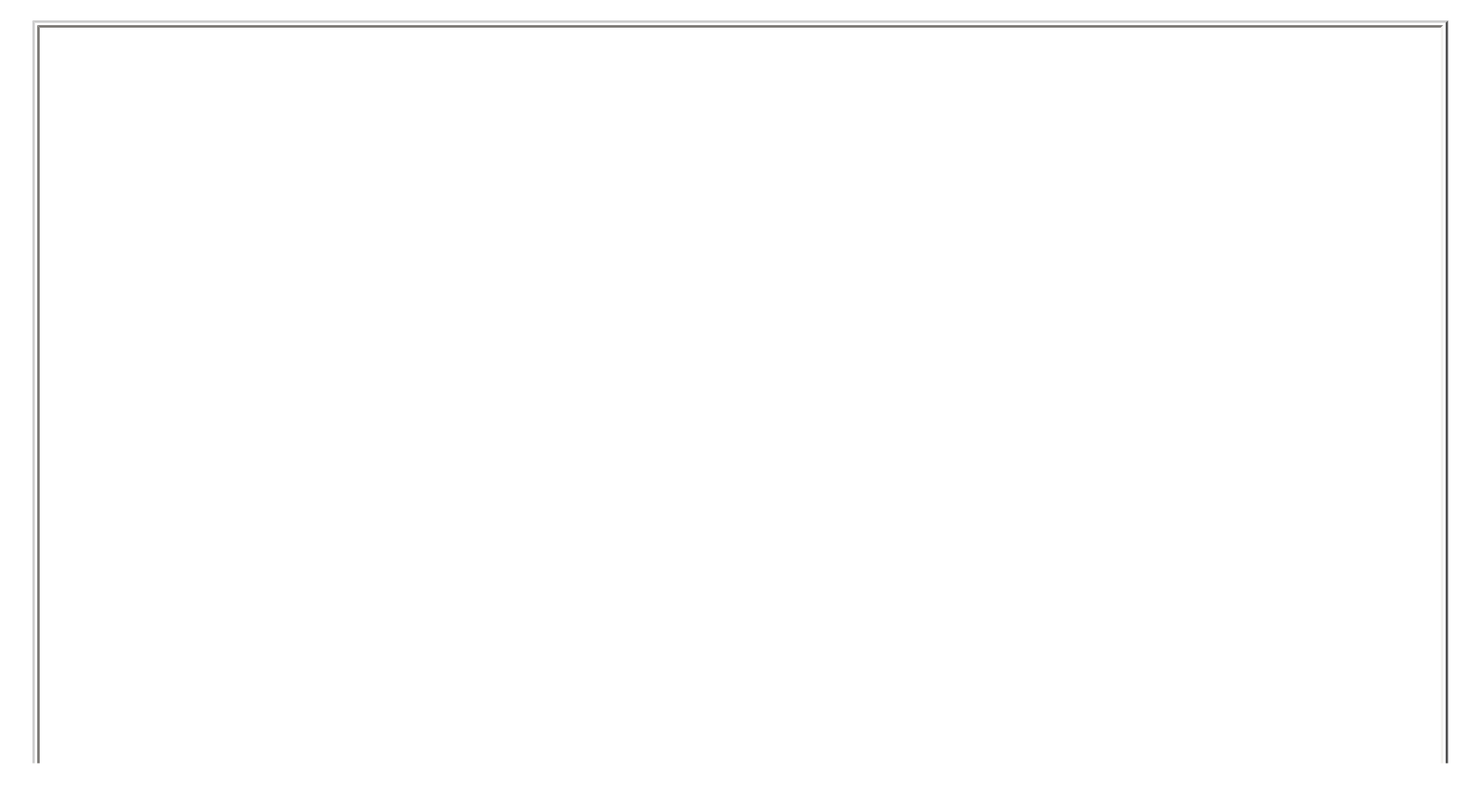

| InstallShield Wizard<br>Setup Status                       | ×          |
|------------------------------------------------------------|------------|
| Java 2 SDK, SE v1.4.0 Setup is performing the requested of | perations. |
| Installing: Demo files                                     |            |
| C:\j2sdk1.4.0\demo\applets\Animator\Animator.class         |            |
| 71%                                                        |            |
|                                                            |            |
|                                                            |            |
|                                                            |            |
|                                                            |            |
| Install5hield                                              | [ Cancel ] |

When the installation approaches 100%, you'll see this window indicating that the Runtime Environment is being setup

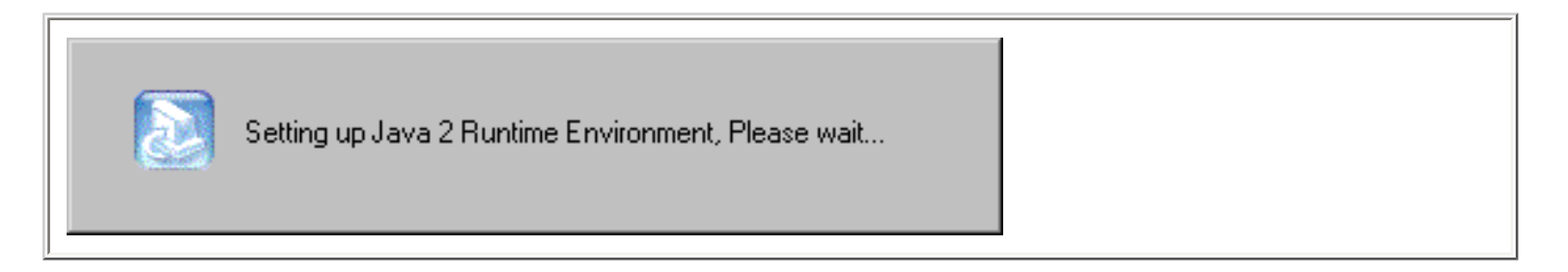

...followed by this window indicating the Runtime Environment setup was successful.

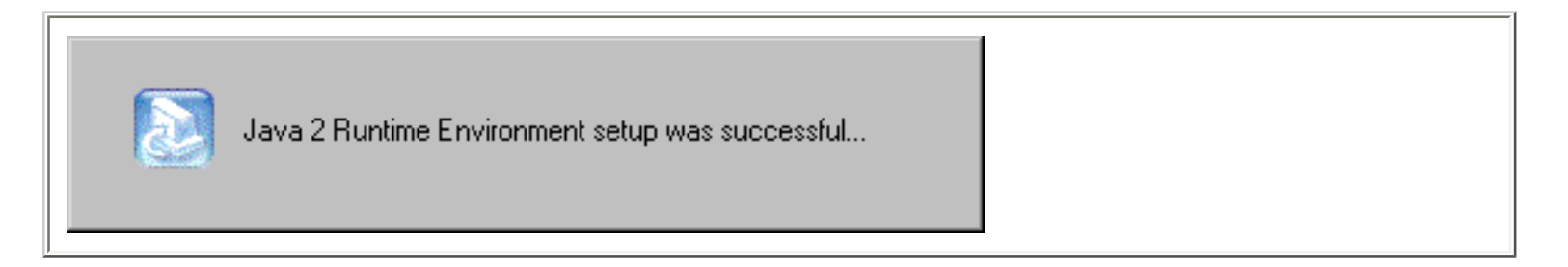

Finally, this window will indicate that Java has been successfully installed. Click on the Finish button.

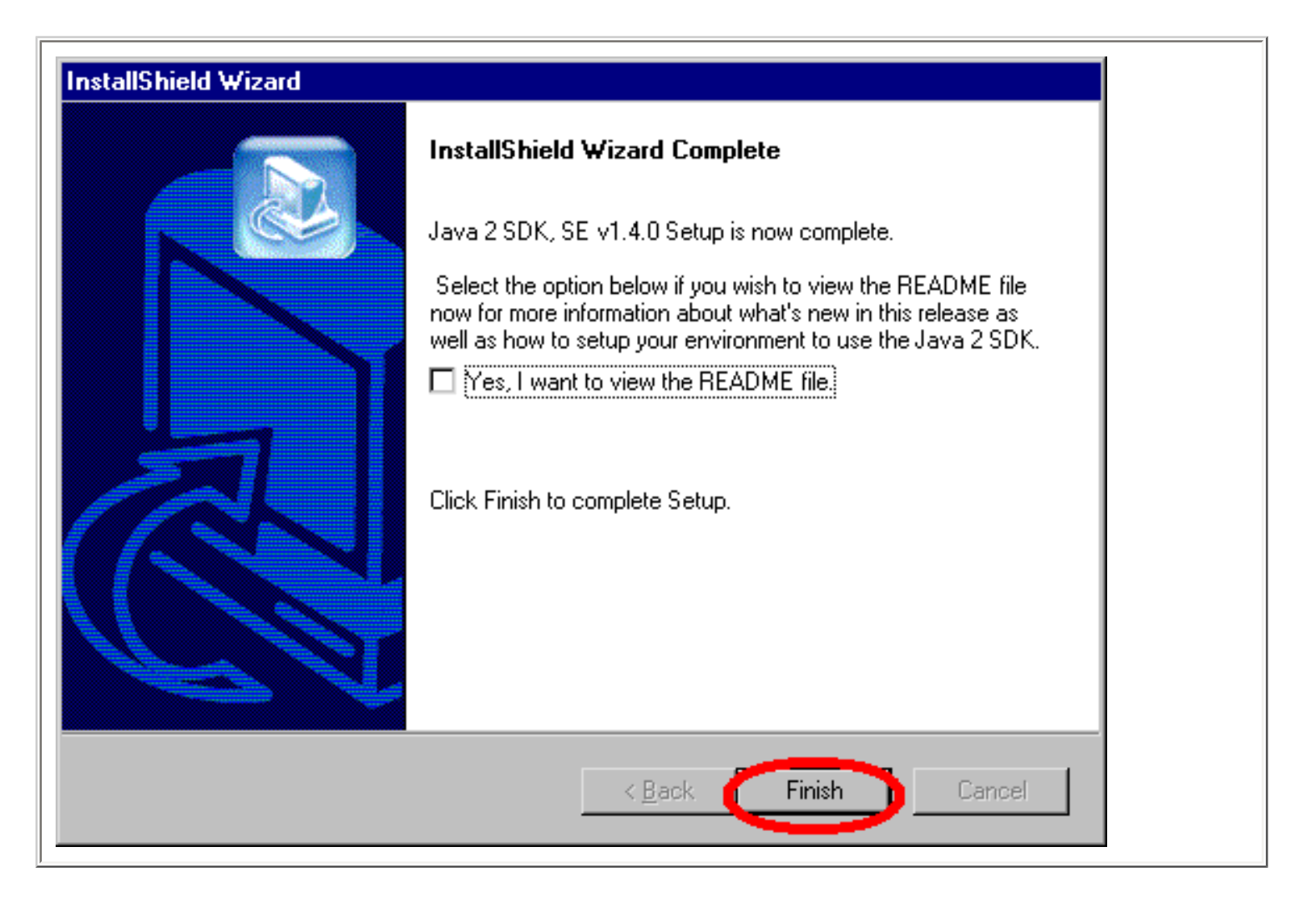

### We're not quite done yet--the Path and ClassPath Variables

At this point, you might think it quite reasonable to begin writing and compiling your first Java programand with some effort we could do so, but our environment isn't quite set up perfectly yet. Although it seems quite reasonable that the Java installer will have properly prepared your PC to compile and run your program, unfortunately, you still have some work to do. Although at this point it is possible to compile and run a Java program, you would need to save your Java programs in the same folder into which the Java compiler has been installed---and this is a definite no-no. We want to be able to compile and execute our Java programs from anywhere on our PC--not just the Java folder itself. To do so means that we need to set up two environmental variables, the Path and ClassPath variables---how you set these up depends upon your Operating System.

In Windows NT, for instance, which is what I'm running now, you need to select the System icon in the Windows Control Panel

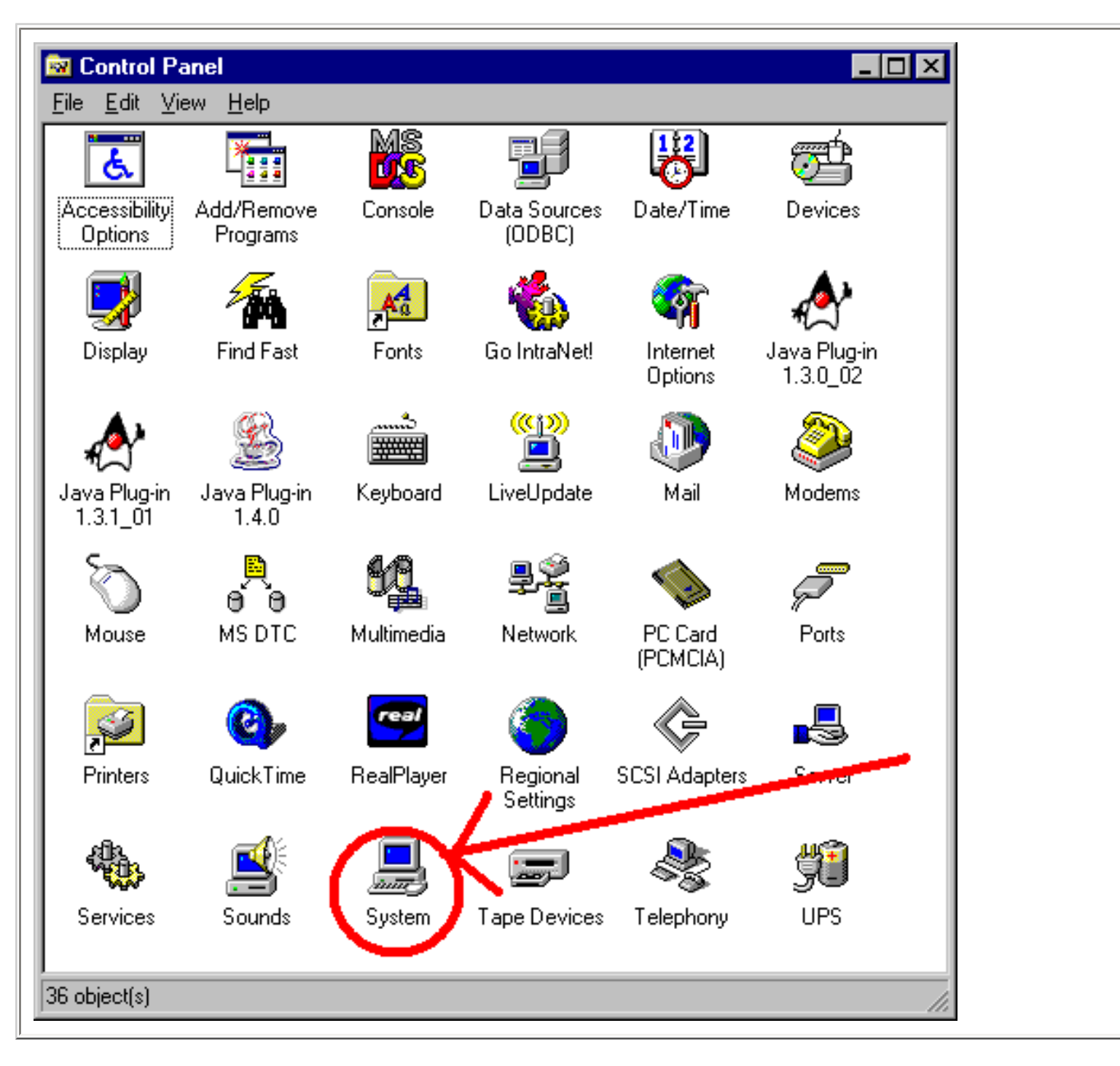

then select the Environment Tab

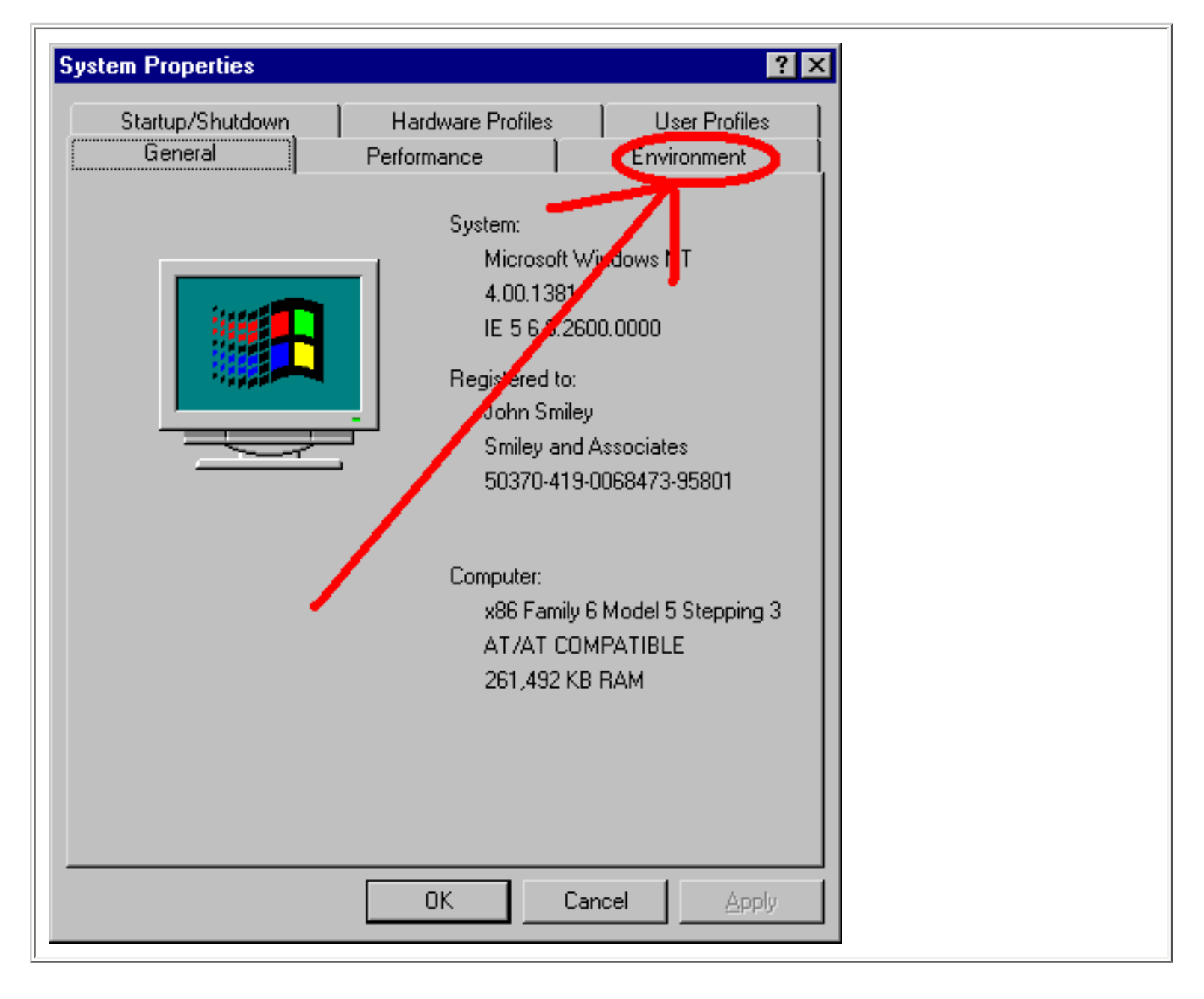

and then include the location of the 'bin' directory or folder of the installed Java SDK in the System Path environmental variable and also in the User Path environmental variable...

| System Properties         | ? ×                                                                       |
|---------------------------|---------------------------------------------------------------------------|
| Startup/Shutdown          | Hardware Profiles User Profiles                                           |
| General                   | Performance Environment                                                   |
| <u>S</u> ystem Variables: |                                                                           |
| Variable                  | Value                                                                     |
| Os2LibPath<br>Path        | C:\WINNT\system32\os2\dll;<br>F:\Oracle\Ora81\bin:C:\Program Files\Oracle |
| PATHEXT                   | .COM;:EXE;:BAT;:CMD;:VBS;:JS;JAVA;:VBE;                                   |
| PROCESSOR IDE             | xoo<br>x86 Family 6 Model 5 Stepping 3, GenuineIntel 🖃                    |
| User Variables for Adm    | inistrator:                                                               |
| Variable                  | Value                                                                     |
| PATH                      | C:\Program Files\Common Files\Symantec Sh                                 |
| TMP                       | C:\TEMP                                                                   |
|                           |                                                                           |
| Variable: Path            |                                                                           |
| Value: Microsoft S        | ite Server\bin;;G:\NTRESOURCE; <mark>c:\j2skd1.4.0\bin;</mark>            |
|                           | S <u>e</u> t <u>D</u> elete                                               |
|                           | OK Cancel <u>Apply</u>                                                    |

You'll then need to create a new environmental variable called ClassPath, which should have this value

.;..

| stem Properties                                                                                      | ? ×                                                                                                    |
|----------------------------------------------------------------------------------------------------|----------------------------------------------------------------------------------------------------|
| Startup/Shutdown<br>General                                                                          | Hardware Profiles User Profiles Performance Environment                                                                                                    |
| <u>S</u> ystem Variables:                                                                            |                                                                                                    |
| Variable<br>Os2LibPath<br>Path<br>PATHEXT<br>PROCESSOR_AR<br>PROCESSOR IDE<br>User Variables for Adm | Value<br>C:\WINNT\system32\os2\dll;<br>F:\Oracle\Ora81\bin;C:\Program Files\Oracle<br>.COM;.EXE;.BAT;.CMD;.VBS;.JS;JAVA;.VBE;<br>x86<br>x86 Family 6 Model 5 Stepping 3, GenuineIntel |
| Variable                                                                                             | Value                                                                                                    |
| PATH<br>TEMP<br>TMP                                                                                  | C:\Program Files\Common Files\Symantec Sh<br>C:\TEMP<br>C:\TEMP                                                                                                    |
| <u>V</u> ariable: <mark>ClassPath</mark>                                                             |                                                                                                    |
| Vajue: <sub>Din</sub>                                                                                |                                                                                                    |
|                                                                                                    | S <u>e</u> t <u>D</u> elete                                                                                                    |
|                                                                                                    | OK Cancel <u>A</u> pply                                                                                                    |

If you are running something besides Windows NT follow the directions below to update these variables...

Windows 95 or 98. You must carefully append the location of the JAVA SDK-C:\j2sdk1.4.0 \bin ---to the exiting Path in the the AUTOEXEC.BAT file.

**Windows Me.** Go to the Start Menu, then choose Programs, Accessories, System Tools and System Information. A window titled "Microsoft Help and Support" should appear. Select the **Tools** menu, and choose the *System Configuration Utility*. Go to the Environment tab where you can look for the PATH to edit. Append ;C:\j2sdk1.4.0\bin at the end of the path. Once you have changed and saved the value, you will be prompted for reboot.

**Windows NT.** Go to the Start Menu, then choose Settings, Control Panel and select System. Select the Environment tab and look for User Variables and System Variables for PATH. Then edit the value and append ;C:\j2sdk1.4.0\bin at the end.

Windows 2000. Go to the Start Menu, then choose Settings, Control Panel and select System. Select the Advanced tab and look for User Variables and System Variables for PATH. Then edit the value and append ;C:\j2sdk1.4.0\bin at the end.

**Windows XP.** Go to the Start Menu, then double click on System. In the System Control Panel select the Advanced tab and push the **Environment Variables** button. Now, you can look for the PATH to edit. Append ;C:\j2sdk1.4.0\bin at the end of the path. Once you have changed and saved the value, you will be prompted for reboot.

### Verify the Path and ClassPath Variables

You should now verify that these two variables have been set up properly--if they have, you will be able to see them when you exit to a Command Prompt. To exit to a Command Prompt, click on the Start-Run button and enter

#### cmd

in the Open Textbox...

| Run           | ? ×                                                                                |
|---------------|------------------------------------------------------------------------------------|
| <u> </u>      | Type the name of a program, folder, or document, and Windows will open it for you. |
| <u>0</u> pen: | cmd ▼ Run in Separate Memory Space                                                 |
|               | OK Cancel <u>B</u> rowse                                                           |

After you click on the OK button, you will see this window...

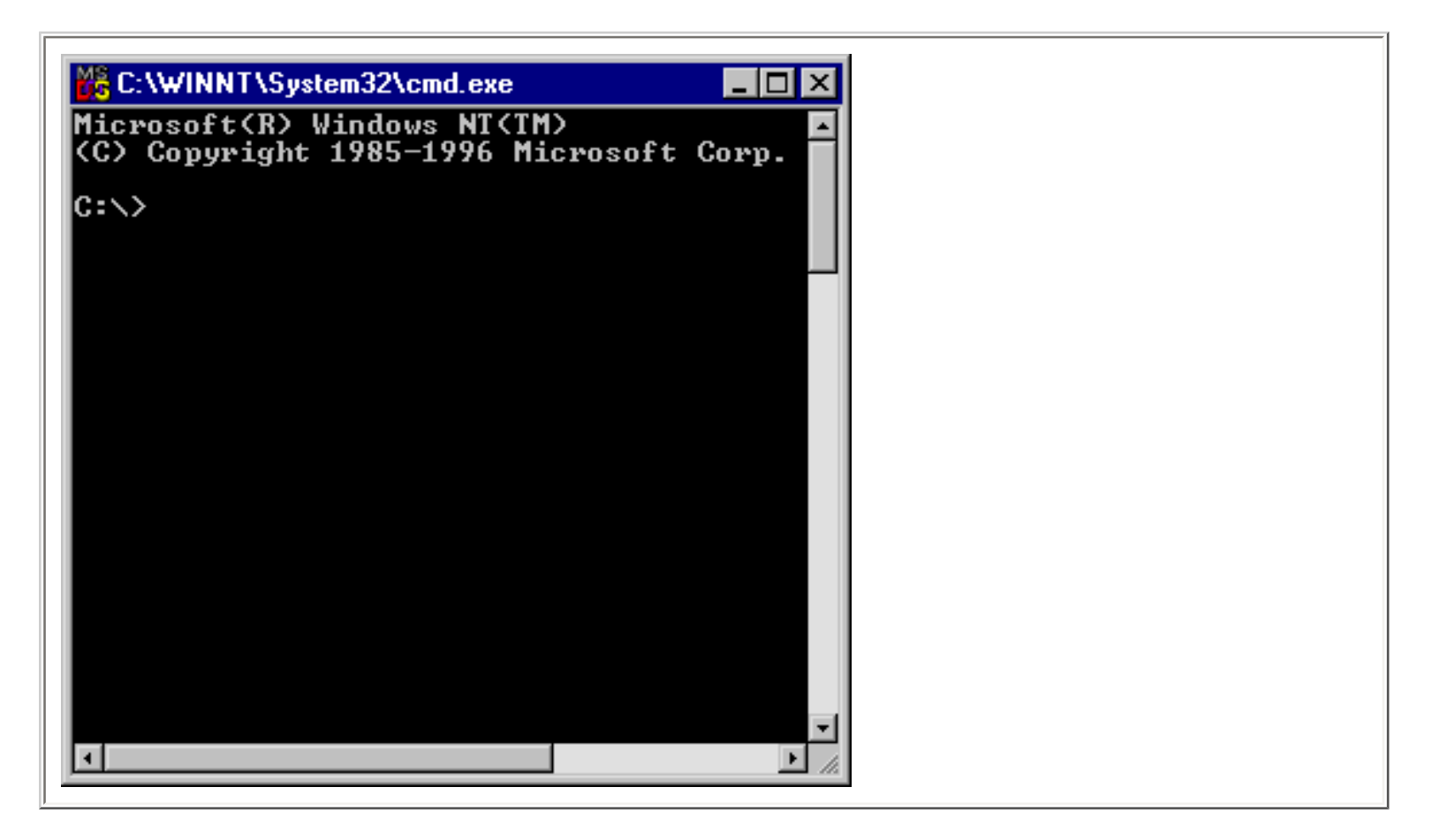

Type the word 'set' and you should see a screen similar to this one. You should see a reference to the 'bin' folder of the installed Java Development Kit, and you should also see a reference to the ClassPath variable...(if you wish, you can also type 'echo %path%' or 'echo %classpath%' to see only these variables)

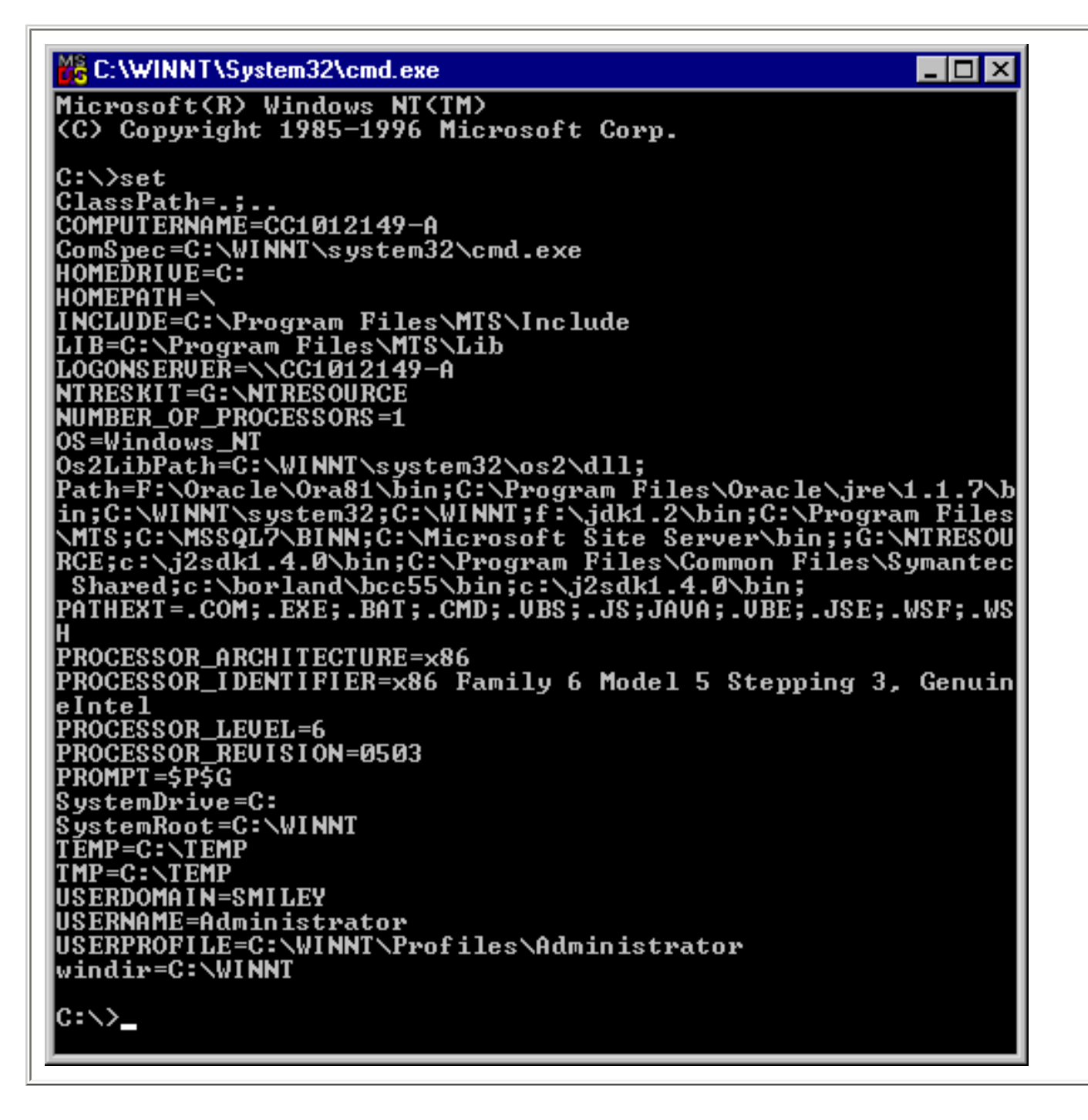

If for some reason you don't see a ClassPath reference, or a correct reference to

#### C:\J2SDK1.4.0\bin

in your path, double check the steps you took above--you must have missed something somewhere.

### Write your first Java program

After having successfully installed the Java SDK, and set the environmental variables as described above, you shouldn't have to jump through any hoops to get the compiler to work.

Writing your first Java program is easy--start up Notepad and enter the following code...

```
class ILoveJava {
  public static void main(String[] arguments) {
    System.out.println("I love Java");
  }
}
```

Now save the program as "ILoveJava.java" (Java programs must end with a file name extension of . java. I recommend saving all of your Java programs in a folder called JFiles)

| Save jn: ILoveJava.java'' Save as type: All Files Cancel                                                                                        | Save As               |                  | ? ×          |
|----------------------------------------------------------------------------------------------------|-----------------------|------------------|--------------|
| File name:       "ILoveJava.java"         Save as type:       All Files         Save as type:       All Files         Cancel                    | Save jn:              | 🔄 JFiles 💽       | 🗈 📸 📰 📰      |
| File name:       ''ILoveJava.java''         Save as type:       All Files         Save as Unicode                                               |                       |                  |              |
| File name: ''ILoveJava.java''   Save as type: All Files   Cancel                                                                                |                       |                  |              |
| File name:       "ILoveJava.java"         Save as type:       All Files         Save as Unicode       Cancel                                    |                       |                  |              |
| File name:       ''ILoveJava.java''       Save         Save as type:       All Files       Cancel         Save as Unicode       Save       Save |                       |                  |              |
| File name:     ''ILoveJava.java''       Save as type:     All Files       Cancel                                                                | L                     |                  |              |
| Save as type: All Files Cancel                                                                                                    | File <u>n</u> ame:    | "ILoveJava.java" | <u>S</u> ave |
| Save as Unicode                                                                                                    | Save as <u>type</u> : | All Files        | Cancel       |
|                                                                                                    | 🗖 Save as U           | nicode           |              |

## Compile your first Java program

Now that you've saved your Java program, compiling it is easy---but we will need to run the compiler from a Command Prompt. To do so, click on the Start-Run button and enter

cmd

in the Open Textbox...

| Run           | ? ×                                                                                |
|---------------|------------------------------------------------------------------------------------|
| <u> </u>      | Type the name of a program, folder, or document, and Windows will open it for you. |
| <u>O</u> pen: | Cmd ✓ Bun in Separate Memory Space                                                 |
|               | OK Cancel <u>B</u> rowse                                                           |

After you click on the OK button, you will see this window...

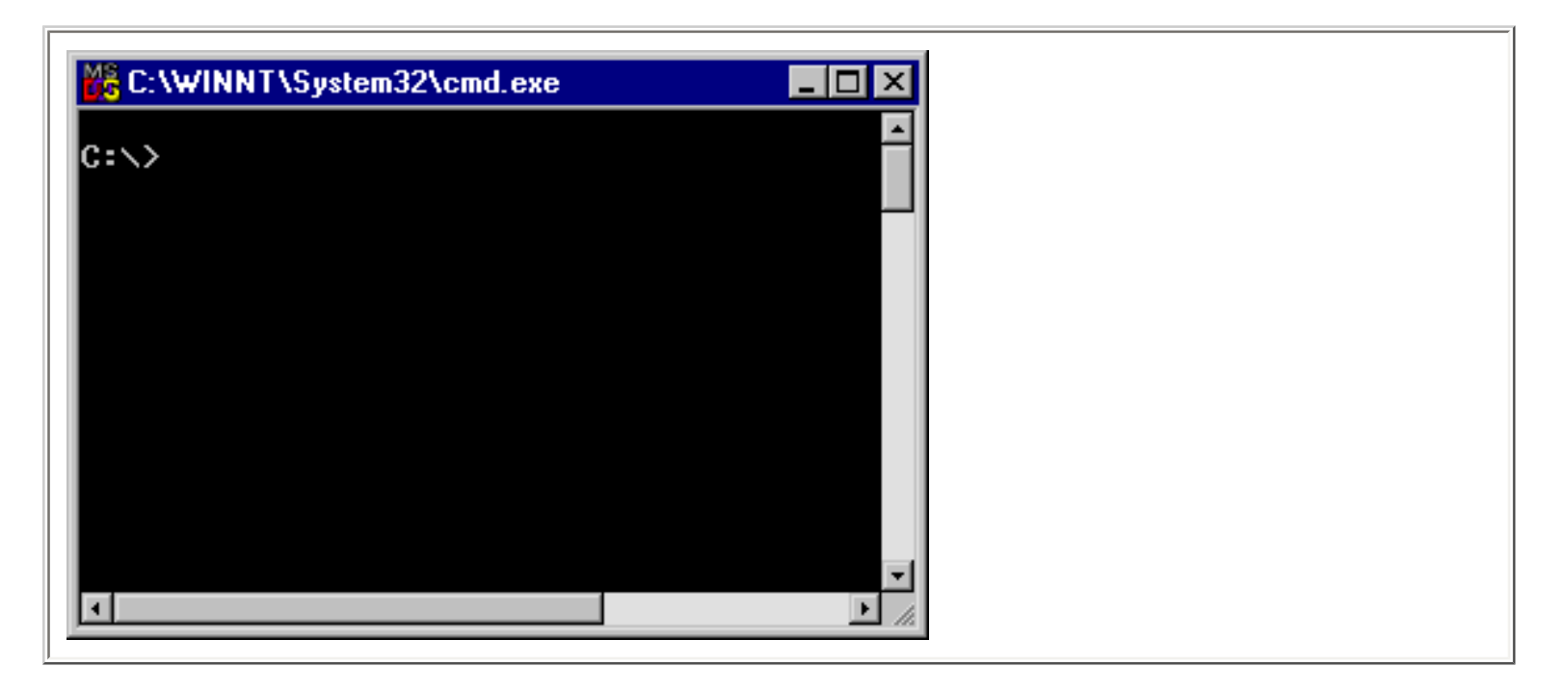

which is the Command Prompt window. Type

#### cd \JFiles

to make your JFiles folder your current directory...

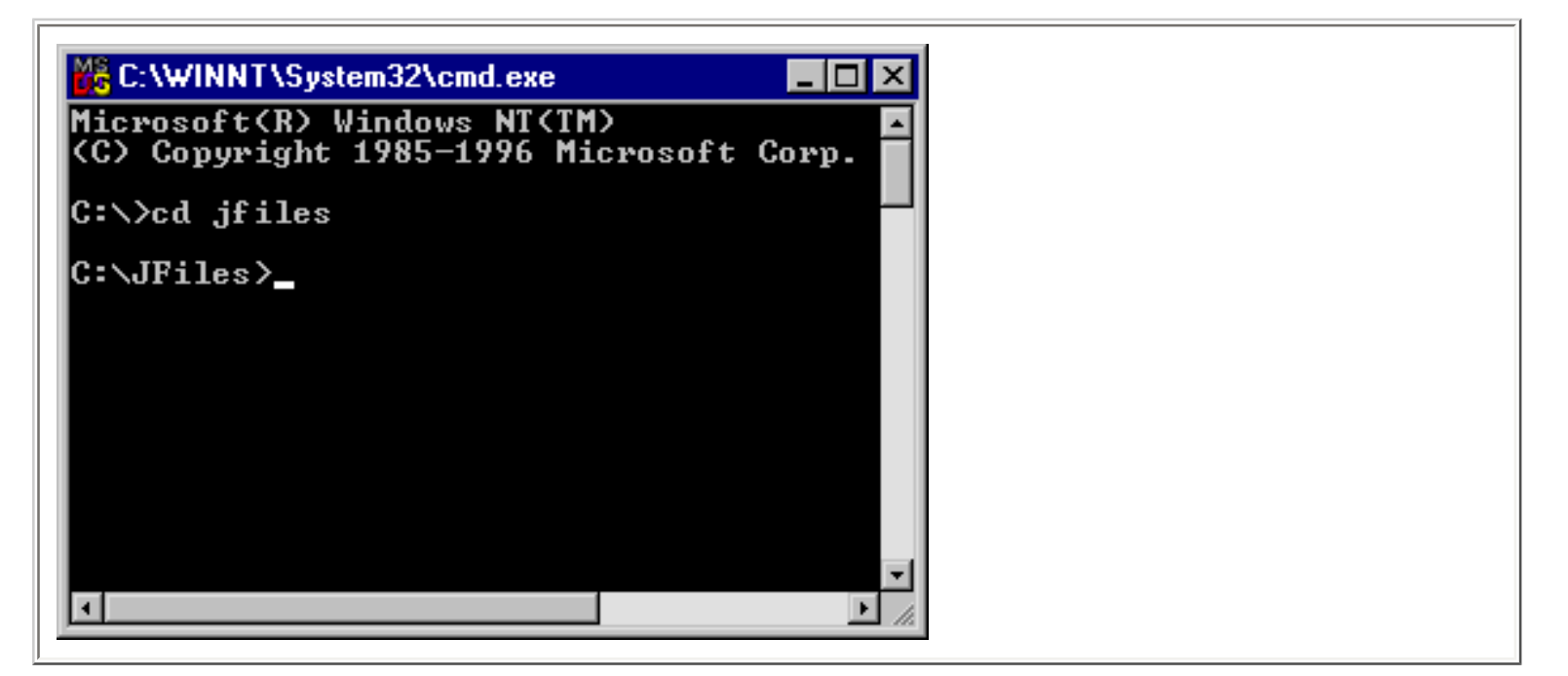

If you enter

#### dir

in the Command Prompt Window, you should see the Java program you just saved using Notepad.

| C:\WINNT\System32\cmd.exe                                                                                                    |  |
|----------------------------------------------------------------------------------------------------|--|
| C:\>cd jfiles                                                                                                    |  |
| C:\JFiles>dir<br>Volume in drive C is SYSTEM<br>Volume Serial Number is 5C97-58D4                                                                                     |  |
| Directory of C:\JFiles                                                                                                    |  |
| 06/03/02 03:46p <dir><br/>06/03/02 03:46p <dir><br/>06/03/02 03:46p <dir><br/>119 ILoveJava.java<br/>3 File(s) 119 bytes<br/>148,395,008 bytes free</dir></dir></dir> |  |
| C:\JFiles>                                                                                                    |  |

Now it's time to compile your program using the Java compiler, javac. Enter

#### javac ILoveJava.java

at the command prompt...

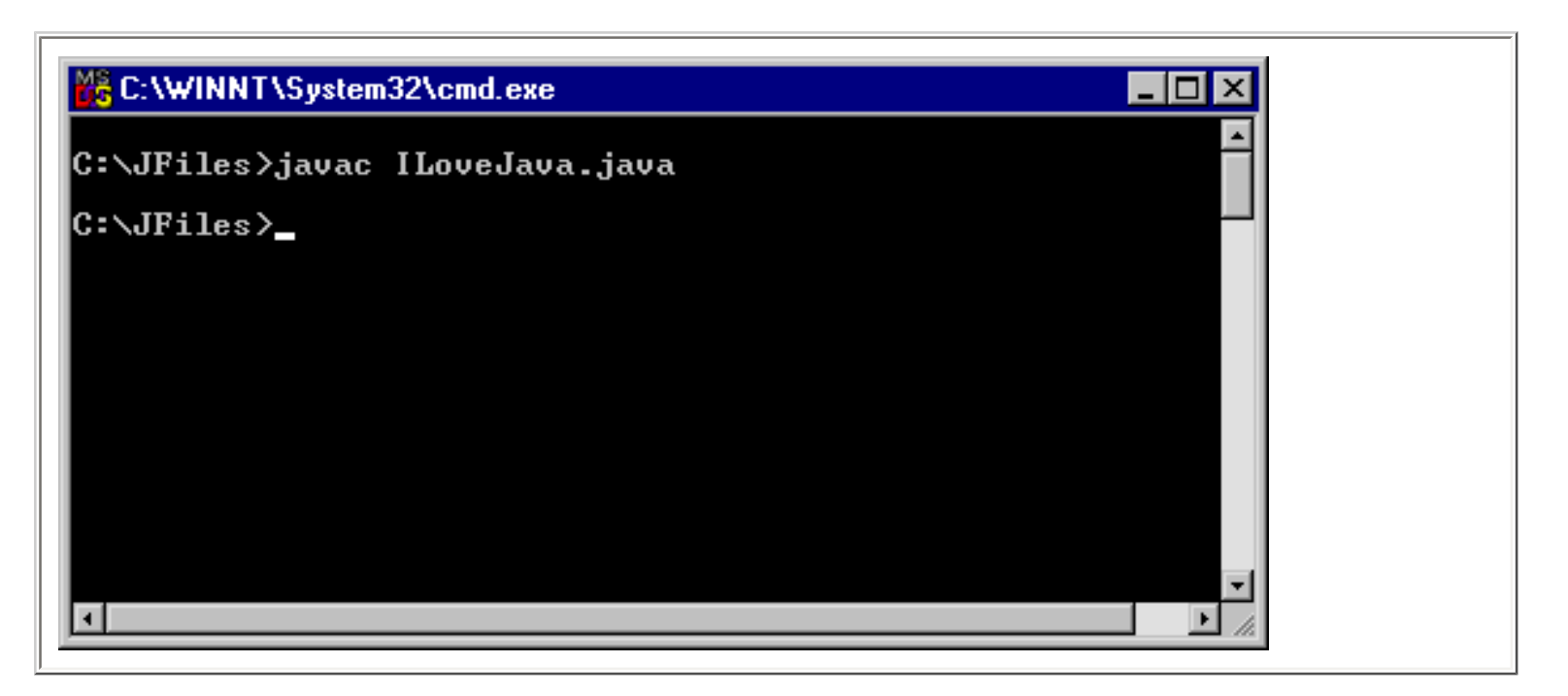

The absence of any error messages is great--that means that Windows was able to find the Java compiler (javac.exe) and that your source code has no errors. If there was a problem with Windows finding the Java compiler, you would have seen this error message

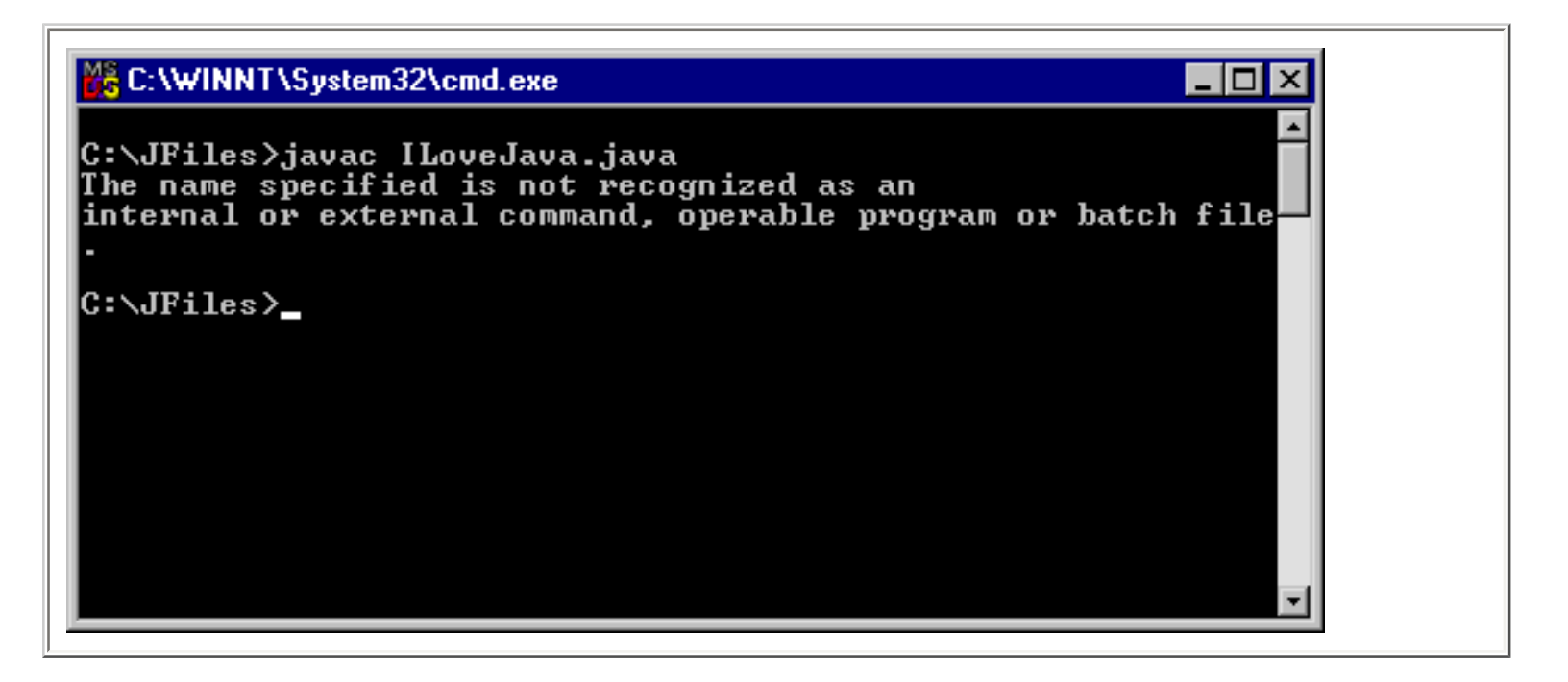

If that happens, verify once again that the location of the Java compiler is present in your Path variable. If you are getting so tense over this that you simple can't deal with it any longer, don't despair--rather than play around trying to set those variables, you can type these two statements at the command prompt

#### SET PATH=%PATH%;C:\J2SDK1.4.0\BIN; SET CLASSPATH = .;..

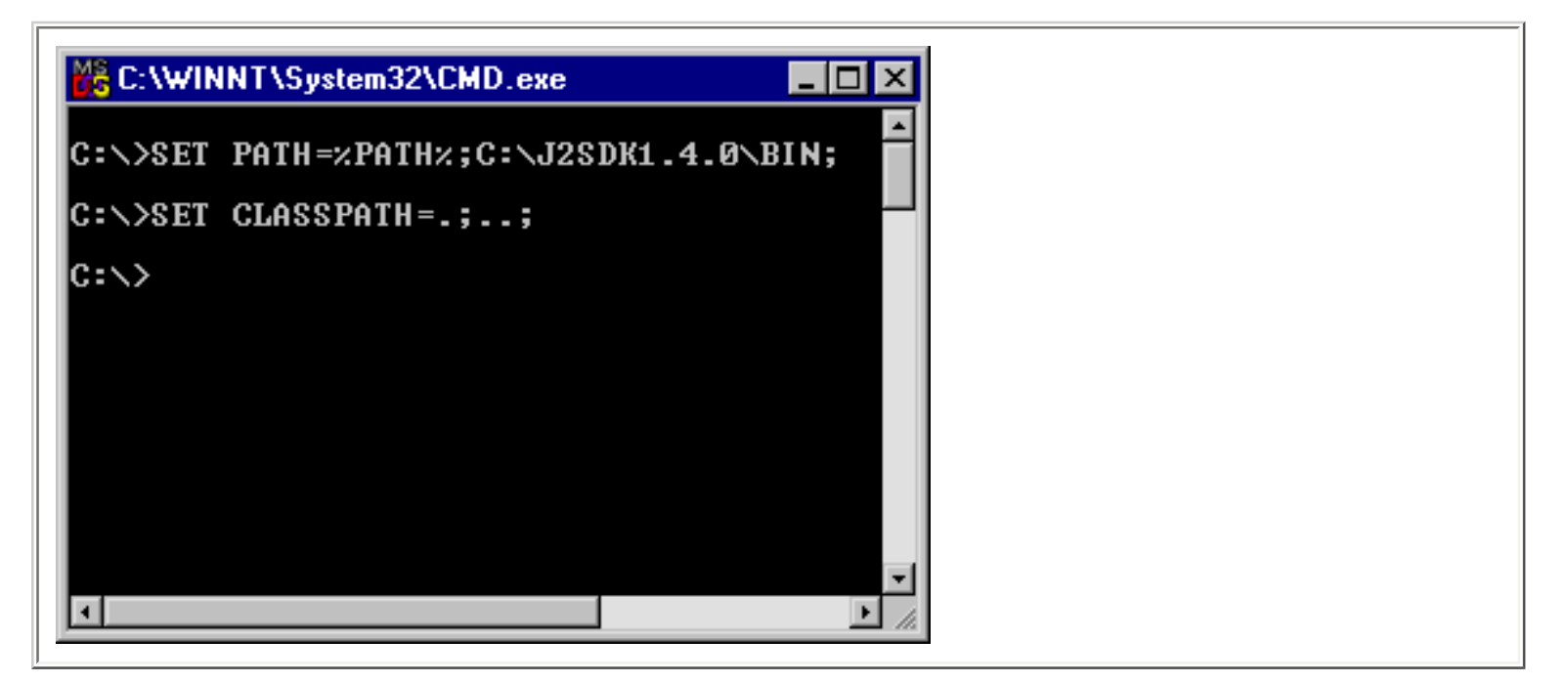

As I said, the absence of any error messages is great news--use the 'Dir' command to verify that your Java source file has been compiled into something called a Java class file...

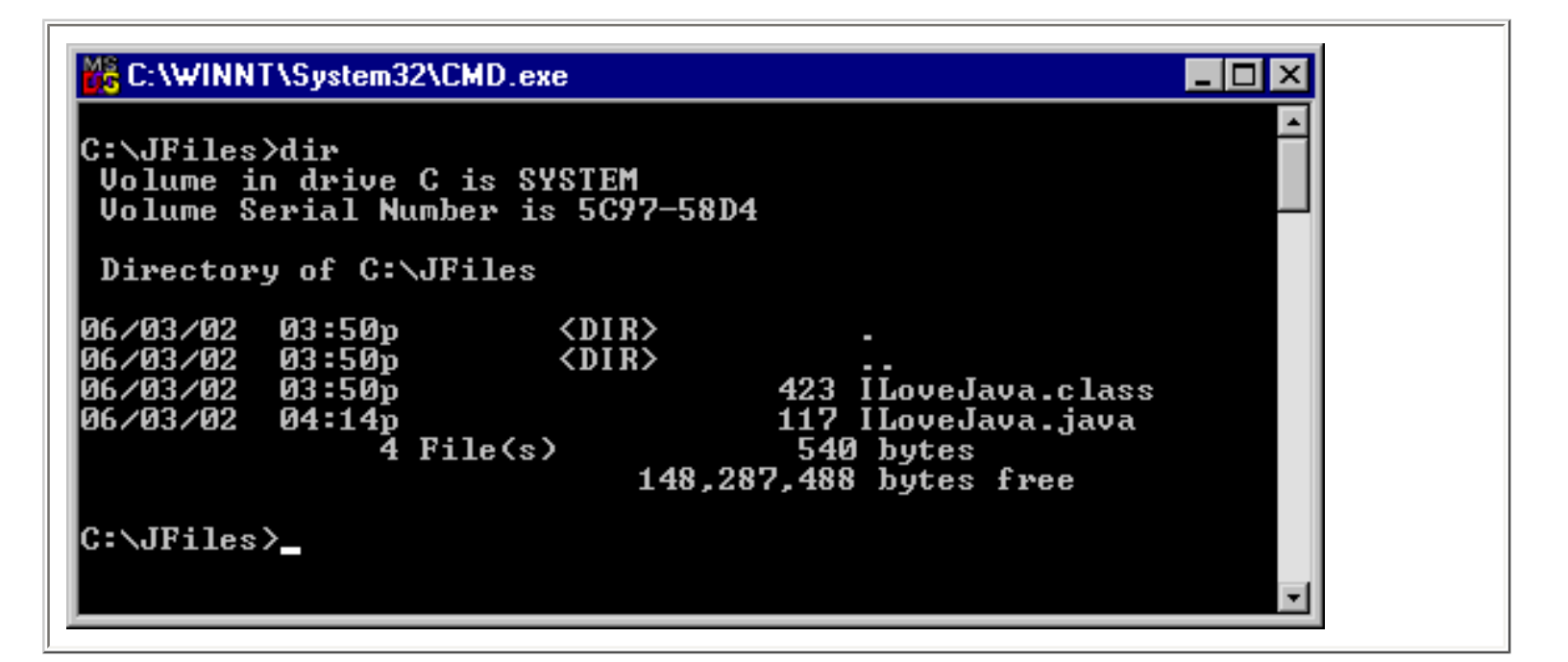

### Execute your first Java program

Executing your program is easy--just type this at the Command Prompt...

#### java ILoveJava

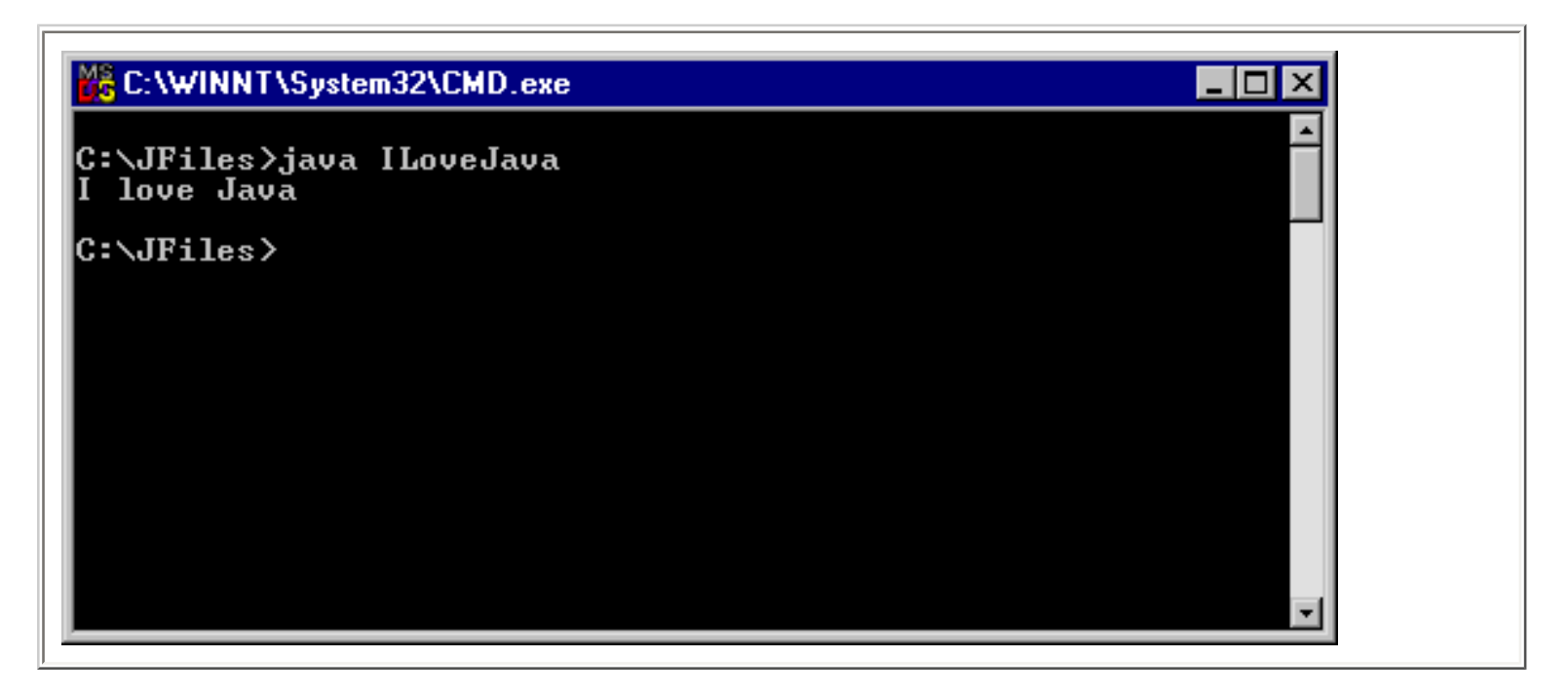

You should see the phrase 'I love Java!' appear in the window.

# Summary

I hope that this article will help you get started with Java.